# GRAPESの私なりの「ツボ」

~数学の各分野に焦点をあてて~

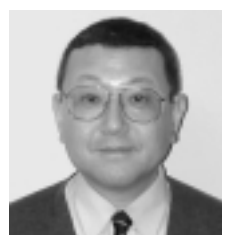

# 石谷優行

神奈川県立神奈川総合高等学校教諭 専攻 数学教育 個人サイト:http://ishitani.com http://grapes.jp(GRAPES専用) メ-ルアドレス:masayuki@ishitani.com

(1) はじめに(お礼とお詫び)

昨年(2005年)の春に出させていただきました 「シグマジャーナルNo.29」(以下,No.29と略記) では,多くの方からメールをいただきました。あ りがとうございました。心より感謝申し上げます。 また,昨夏の長野での日本数学教育学会全国大会 では,私の発表会場に入れない方がいらっしゃっ たり,多めに150部用意した資料も発表時間直後, あっという間に無くなってしまったりしたようで す。会場や資料の点で,ご迷惑をおかけした皆様 には,この場を借りてお詫び申し上げます。

さて,本号は,そのNo.29の続きのような感覚で 書かせていただきます。そのため,随所でコンピ ュータ上の操作の画面を省略した形といたしまし た。前号で出ているものはそちらを参照していた だいて本号では極力文章のみとし,できあがった 画面を中心に話を進めていきたいと考えます。

なお,本原稿は,文英堂の『新編数学』(教 科書番号014)を参考に書いています。文中に 「教科書p.」と出てきた場合は,そこを引用 しております(一部,『高等学校数学』(教科書 番号013)や文英堂の参考書などの引用もありま す)。

# 2) コンピュータ活用の全般的なこと

日本数学教育学会全国大会を始め,多くの場所 で発表をしていますと,必ず出る質問が「先生は, 授業のすべてをコンピュータを用いて行っている のですか?」とか「グラフを手で描かせるという ことはされていますか?」というものです。あた かも,私が,数学の授業すべてにおいてコンピュ

ータを活用しているように思われるかもしれませ ん。しかし、それは大きな誤解ですし、またもし そのような形で授業を行ったとしたら生徒たちは 飽きてしまうと考えます。本原稿の中でも述べま すが,コンピュータ活用には,「ここぞ」という タイミングがあります。そしてまた,意図的に GRAPESを表示させないで,生徒たちの頭の中で イメージを膨らませるということも,非常に大切 なことです。本校は90分授業です。問題解説,そ して演習という数学の授業の基本的な流れを黒板 とチョークだけで行う日も少なくありません。し かし,ここは,GRAPESがあったほうがよいだろ うと考えた授業には積極的に,ノートパソコン, プロジェクタ, 延長コードを持って授業に臨みま す。また,生徒たちをコンピュータ学習室に連れ て行っての個別操作の授業ですが,これはほとん ど行っていません。ただし,三角関数のグラフに おいて各パラメータがどんな働きを持っているか を調べる授業だけは、個別操作を通しての発見学 習を行っています(後述します)。

さて,これも質問の多いコンピュータ活用の 「頻度」についてですが,どこをどの程度,どう やるかということは,それぞれの先生方の授業展 開に関わることです。担当している生徒たちの理 解度によっても変わってくるでしょうから,それ こそ適正な回数というものはないと考えます。

また、『高等学校学習指導要領解説(数学編)』 にも示されている「手によるグラフ描き」は、も ちろん行っております。手順としては、必ず手で 描かせてから GRAPES の表示をするよう心がけて います。定期試験に GRAPES は持ち込めないわけ

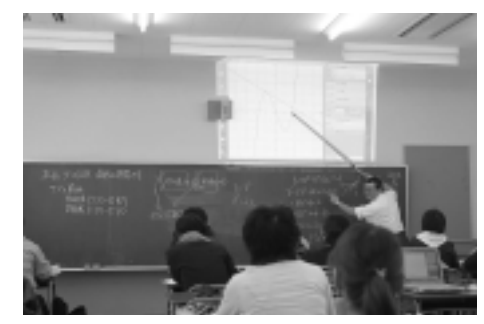

 (図1)本校は黒板が上下できるので,GRAPESの 画面を黒板の上に映している。またプロジェク タの光が強いので直接黒板に映すことも可能。
「http://www.ishitani.com/3-grapes/」参照

ですから最終的に手でグラフが描けなければなり ません。生徒たちがイメージを膨らませるための 知的教具として,GRAPESは,すばらしい働きを してくれるソフトであると考えています。

# (3) 具体的な実践

# (1) 図形と方程式

2点の距離(教科書 p.43)

何の変哲もありませんが, GRAPES で直線の長 さの表示ができることを利用してみましょう。

「GRAPESを立ち上げ」 「座標エリアで右ク リック」 「点を打つ」で「A」でクリック。

**注意** No.29 の p.6 に点を打つ画面の様子が出 ています。No.29は, http://www.bun-eido.co.jp/ textbook/sjournal/sj29/sj29.htmlよりPDFファ イルにて全ページダウンロードできます。以 下,カッコ書きで,【No.29 p. 】と示してい きます。

同じように点 B, 点 Cを座標に打ち, そして, 点 と点を結びます。

「座標エリアで右クリック」 「点を結ぶ」で クリック。すると,ドラッグして線を結ぶことが できます。また,図形連結のプロパティのラベル のところに線分の長さを一発で表示する形を本ソ フト GRAPES 作者の友田先生が用意してくださ ってますので,それを選択します【No.29 p.21~22】。

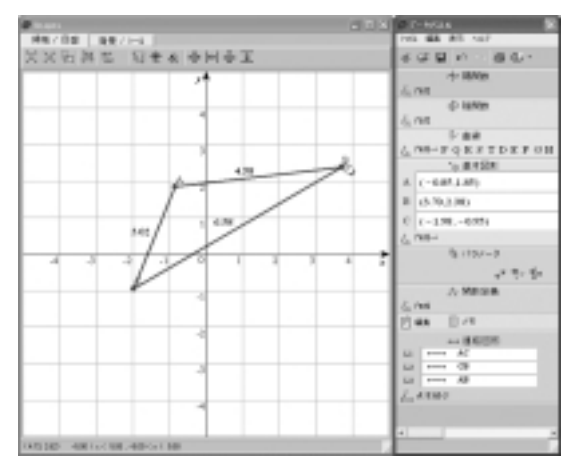

(図2)

3つの点を表示しましたら,点をつまんで動か すわけですが,いきなりはつまめません。マウス カーソルが鉛筆マークになってしまいます。必ず, 「座標エリアで右クリック」 「点を結ぶ」をも う一度クリックして,「点を結ぶ」を解除してお いてください。すると,これで点をつまむことが できます(図2)。

そして,ここが「ツボ」ですが,パソコンの 「CTRL」キーを押しながら,点をつまんでみてく ださい。いわゆる「格子点」にのみ点が移動する ようになります。

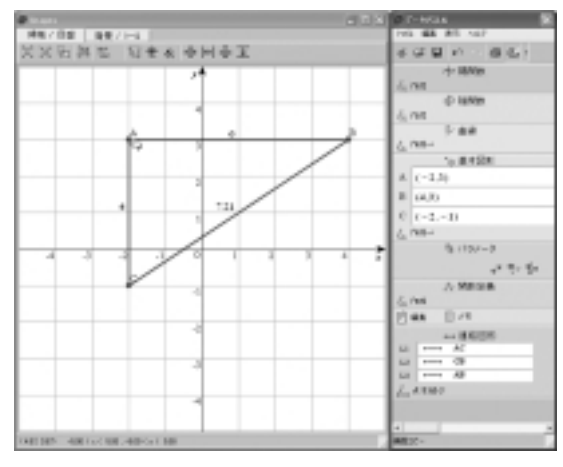

(図3)

さて,図3は,格子点の移動を利用して点Aの 移動により,直角三角形を作ったところです。3 つの点をいろいろと動かしてみるとわかりますが, 2点間の距離が直角三角形を通して,3平方の定 理で説明できることが実感できます。

いろいろと動かしている図は紙数の関係から省 略いたしますが,示してしまえば,何のことはな いわけです。しかし,実際に点を動かすことによ り長さが変化し,また,その長さが生徒たちの予 想どおりにいろいろと変化する面白さは格別です。

また,ちょっと応用ですが,位置関係により角 A,B,Cのそれぞれを60 や30 などにした場合, 数学の正弦定理や余弦定理の説明にも使えると 考えています。

角A,B,Cのそれぞれの角度を と表示す る方法は...。【No.29 p.23~24】でございます。 線分の分点(教科書 p.45~47)

さて,ここのところは,内分点,外分点のとこ ろです。皆様,ここのところは,どのように授業 されていらっしゃいますか。いわゆる黒板とチョ ークの授業の場合,内分点と外分点を別々のもの として教えているかと思います。それは,公式を 確認させ,覚えさせるときのことを考えればしか たのないことです。教科書でも,まとめとして, 内分点,外分点の式を別々に表示しています(教 科書p47)。

しかし, GRAPESを用いることで, これらを1 つのこととしてまとめて考えさせることが可能に なります。以下のように操作してみてください。

「GRAPESを立ち上げ」 「座標エリアで右ク リック」 「点を打つ」で「A」でクリック。同 様に「B」もクリックし,そのあと「点を結ぶ」 でドラッグして線を結びます。もちろん,そのあ と,「点を結ぶ」は,解除しておいてください。

そして,次に「基本図形」の作成からPを選んで,一番左端の「点」を選んでみてください 【No.29 p.25】。

No.29の p.25 では、「ベクトル表記」にしていま すが、ここはベクトル表記にしないで、*x* と*y* に それぞれ次のように入れます。

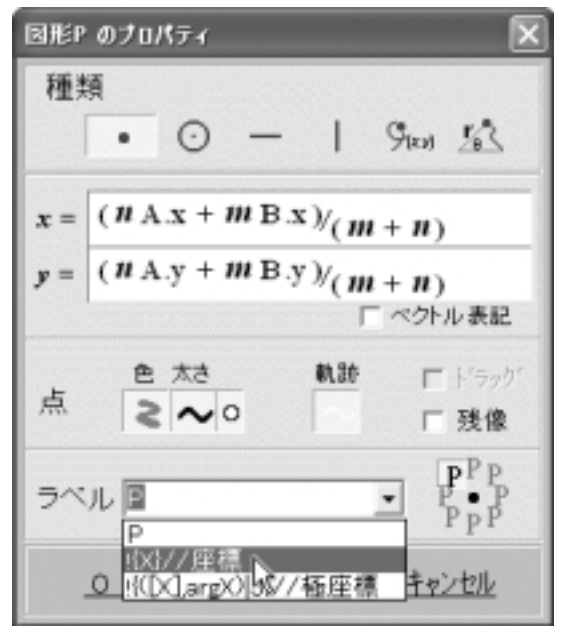

(図4)

おわかりでしょうか。要するに, 点A, Bのx 座標やy座標を利用しているわけです。しかしこ れだけでは,点A,Bなどの文字が表示されませんので,先頭の「!」マークの前にAやBを書き込みます。点Aで言えば「A!{X}//座標」ですし, 点Bで言えば「B!{X}//座標」とします。

また,肝心な点 Pは,はっきりわかるように色 を変え、また、中抜きにすると良いかと考えます。 そして,このPにも,いろいろな座標を表示させ る意味合いからも,ラベルのところは,点A,B と同様に「 P!{X}//座標」とします。なお, 画面 の位置関係により座標の表示がうまく出ない場合 もありますので、ラベルの位置は適宜変更してく ださい。また,GRAPESは,初期状態では表示が,  $\begin{bmatrix} -5 \\ x \\ 5 \end{bmatrix}, \begin{bmatrix} -5 \\ y \\ 5 \end{bmatrix}$ になっています。外 分のことも考えると、ぜひ「-10 x 10」「-10 y 10」にしておいてください。やり方は原点の ところで,右クリックし,「ZOOM」で「×1/2」 です。そしてまた,画面上側の「目盛を狭くする」 を選んで座標を表示させましょう。これで,いろ いろと動かしてください。ここでも前ページ同様, パソコンの「CTRL」キーを押しながら, 点をつ まんでみてください。いわゆる「格子点」にのみ 点が移動するようになります。

ここまでで, 点Aを(-1,-1), 点Bを(3,7) とおいたところの表示が図5です。パラメータ*m* や*n*の初期値は1なので,ここではちょうど,点 A, 点Bの中点Pが(1,3)として示されています。

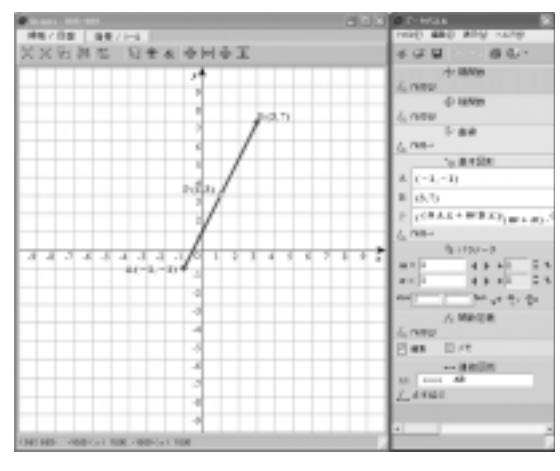

(図5)

さて,図5の画面右側のパラメータの変化の量が,初期値の「+0.1」ではなく「+1」になっているのにお気づきでしょうか。ここはmやnを整数にしておいたほうがわかりやすいと考えました。

さてここまで設定してしまえば,これだけで,こ こから非常に意味あることに気づくことができま す。mを1に固定しておいて,nをいろいろと変 化させてみましょう。nの数値を増やす分には内 分点がいろいろと変化することになります。次は 逆にnの数値を減らしてみましょう。注目すべき は,n=0の時,そしてn=-1の時,さらにn=-2 の時から始まる外分点としての表示です。

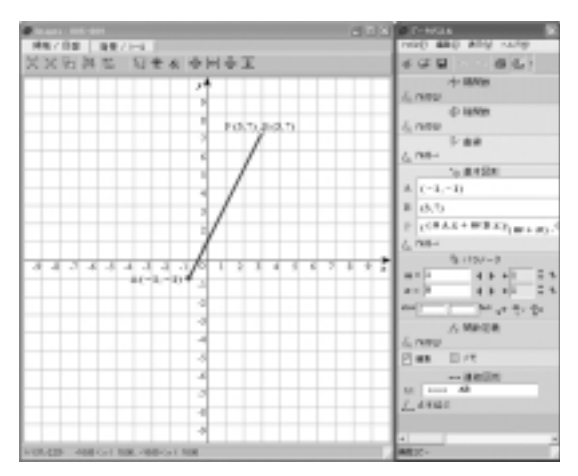

(図6) n=0 の時, 点 B と同じ位置

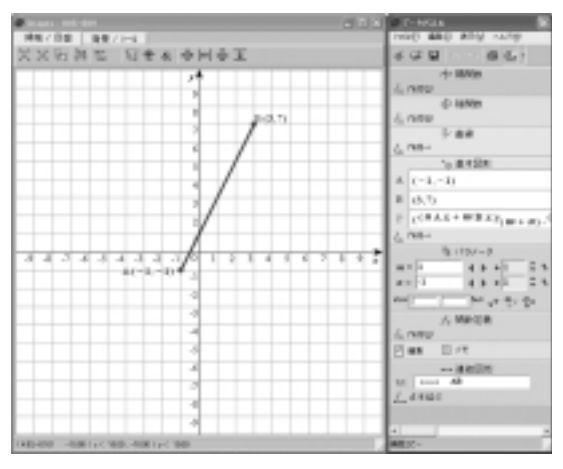

(図7) n= -1の時, 点は存在しない

nがプラスの時は,内分点として存在していま した。そして,n = 0やn = -1の時というものは, 通常は授業では扱わないものです。しかし,その 存在意味を考えてみることは重要です。さらに n = -2の時,それまで,内分点として扱っていた 点がいきなり外分点として,表示されました。さ らにn = -4,n = -5,n = -6と,数値を小さくし

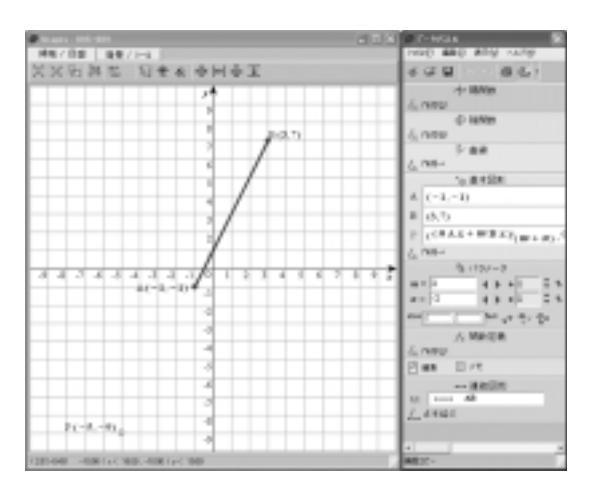

(図8)n=-2の時,点Pが1:2の外分点として発生

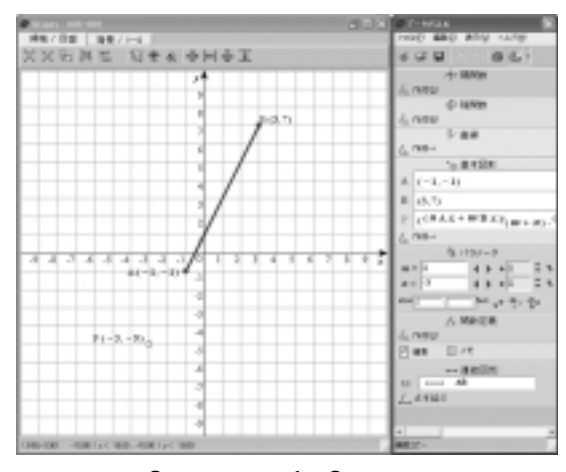

(図9)n=-3の時 点 Pが1:3の外分点として存在

ていくと,どんどん点Aに近づいていくのがわか ります。

ここでnの数値を大きくした場合に点Pが移動 する方向と,逆に数値を小さくした場合に点Pが 移動する方向が,プラス(内分)でもマイナス (外分)でも同じことがわかります。ここなどは, まさにGRAPESを連続的に数値変化する形で用 いたことで,内分と外分が,同じ意味合いを持つ ことを生徒たちに認識させることができます。こ の同じ意味合いを持つことは,このあとに軌跡の ところを学習するときに出てくる「アポロニウス の円」のところで,「この直線上にない『比の値 が同じ点』」としても生徒たちに認識させること ができます。なお,紙数の都合から,mの数値変 化については省略させていただきます。生徒たち に「発見」させてみてください。

# **直線の方程式**(教科書 p.50)

さて,ここのところですが,まず生徒たちに示 したいのは,「点(x1,y1)を通り,傾きmの直 線の方程式」でしょうか。

まず,「点が1つ決まっただけでは,直線の方程 式は,決定できないんだよ」ということを認識さ せましょう。

任意の点Aをとります。「GRAPESを立ち上げ」 「座標エリアで右クリック」 「点を打つ」で 「P」でクリック。そして,陽関数の作成をクリ ックします。(確かに,教科書どおりでしたら, 陰関数を使いたいところですが,描画が早いので, 陽関数にしました)そして,y1=のところに, n(x - P.x)+P.y と入れます。

パラメータm が発生して,これを変化させると 点 P のところが,あたかも,バトンの中心のよう な形で,クルクルと回ります。点 P は,当然ドラ ッグできますから,いろいろと動かせます。

さて,ここで,この表示されている関数を式と して表現したいですね。これらを生徒たちに求め させるのも中学時代の復習の意味もあり,1つの 授業のやり方だと思います。しかし,式を常に表 示しておきたい場合は,画面右下の「メモ」をク リックして,半角で,{y=}?{y1}と入れてOKとし ます【No.29 p.7】

すると,これだけで,現在,表示されているグ ラフが式となって表示されますので感動的です。

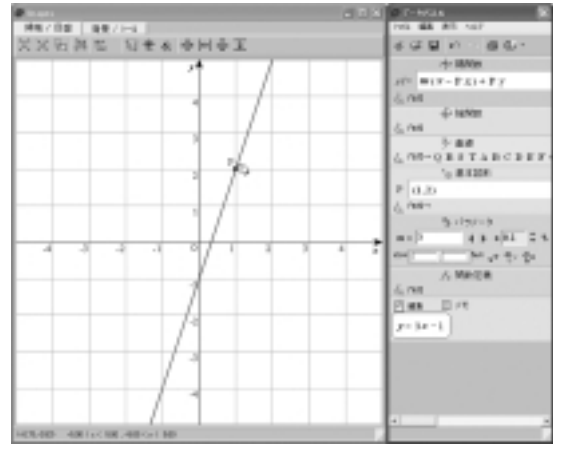

(図10)

もちろん、「CTRL」キーを押しながらのドラッ グで格子点へ移動させたほうがハッキリした式が でてきます。

さて,本題に戻りますが,mをいろいろと変化 させて,1つの数値を決めることで,グラフの式 が決定することを認識させましょう。そして,さ らにもう1つは,点P以外の点を決めてあげるこ とで式が決定できるということです。

ここの授業のやり方なのですが,「2点を通る直 線の式」から,グラフの式をだすと思います。そ して,式がでたら,2点のうちの片方の点とでた 式の傾きyを使って実際に移動させて試してみて みてください。そして次に,先ほど使わなかった もう1点が,そのグラフに乗っていることがここ で認識されると思います。

いろいろなやり方を見せることで,生徒たちの 頭の中では,断片的なものが,徐々につながって いくと考えられます。

2直線の平行と垂直(教科書 p.52)

まず,平行のほうですが,y1 = ax + b,y2 = ax + cとして,いろいろ動かすのが無難なところでしょ うか。そして色を変えるなどして, $y3 = -\frac{1}{a}x + d$ としてあげることで,垂直に関しても確認できます。

同様に陰関数に,mx + ny + s = 0,mx + ny + t = 0として平行を確認し,また,nx - my + u = 0とする ことで,垂直を確認することができます。当たり 前のことですが,陽関数で作った場合は,aがゼ 口になるときのy3は,表示できません。しかし, 陰関数のほうは,縦1本の線が綺麗にでてきます。 ここを見せるのもとても意味のあることです。

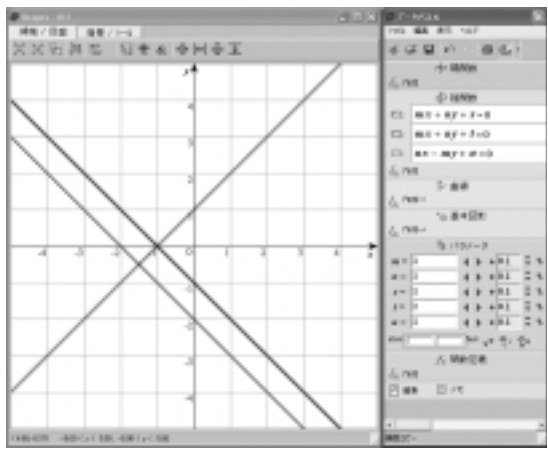

(図11)

さて,ここで,本教科書では,p.78の「話題」と して,取り上げていることをお話しいたしましょ う。『高等学校数学 』では,1つの単元として 扱っているところなのですが,それは,「2直線 の交点を通る直線」のところです。『高等学校数 学 』 p.59の例題7は次のようなものです。「kを 定数とするとき,直線(k+2)x+(k-1)y-4k+1= 0は,kの値に関係なく,ある2直線の交点を通 ることを示せ。」そう,私は授業中のこの時点で 生徒たちに教科書を閉じさせます。そしてとにか く,そのままGRAPESの陰関数にこの式を入れ動 きを見せてみます。図12をご覧ください。

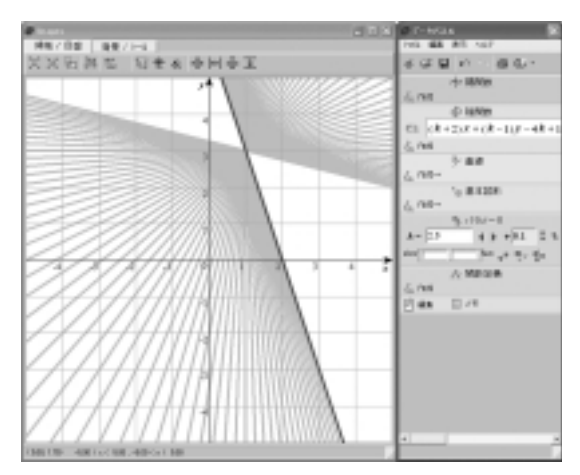

(図12)

上図は,わざと残像にチェックを入れたもので す。実際の授業では,初めに見せるときは,残像 を示しません。授業では、「とにかく、どこかの 点を必ず通るらしいよ」という働きかけをして, このような残像ができるような動きをすることは 一切言いません。とにかく,目を凝らして見ても らいます。すると,生徒たちは徐々に気づいてく るでしょう。一点を中心に , グルグル回っている 様子を私はよく、「まるでバトンのようにクルク ルと回る」という言葉を使って表現しています。 そして、「バトンの中心がどこになるかを見つけ よう」という働きかけをしていきます。このよう に,残像が示されればはっきりしますが,示され ない状態では,最初生徒たちは戸惑います。良く 目を凝らして見つけてもらいます。するとやがて 発見することはできるでしょう。この時点で,残 像を有りにして再度パラメータを変化させること で、確実に確認ができると思います。

そうしましたら,次に,では,このバトンの中 心は一体何なのか。なぜ,こういう点が,この式 から発生したのかということを考えさせます。そのヒントとして 図12を改良した図13のGRAPES ファイルを見せてあげます。その改良点は2つあ ります。まず,パラメータの増減を例によって 「+1」としたこと。そして,メモ欄(図14)に式 を作ってパラメータが変化するごとに現れる式を 表示させたところにあります。

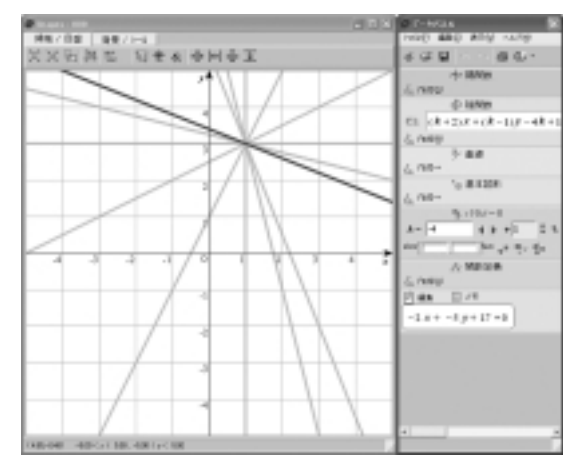

(図13)

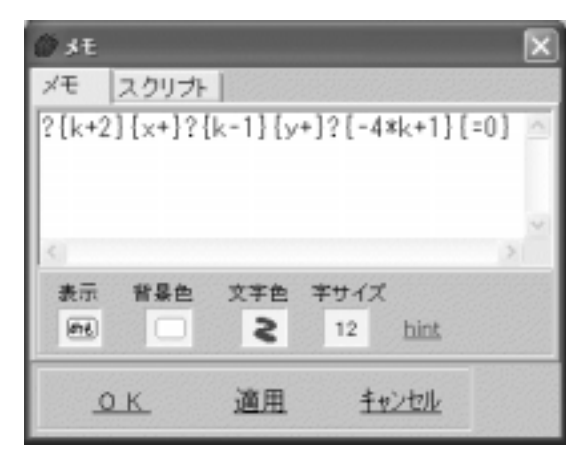

## (図14)

こうすることで,生徒たちは, k というパラメー タが変化するたびに,1つひとつの式が決定して いるということが確認できます。ここは重要なと ころでしょう。そしてこの時点で,教科書を開け させます。与えられた式を,

𝔄 𝑥 +𝑥 - 4 )+( 2𝑥 - 𝑥 +1 )=0 と変形して連立方程式に しているという意味がここで確認できるわけです。

#### **円の方程式**(教科書 p.60)

円に関してですが,ここはまず単純に,陰関数 に,(x - a j+(y - b j= $c^2$  と入れてa,b,cの数値 をいろいろと変化させてみましょう。GRAPESで は,rは,パラメータではありません。お気をつ けください。図15をごらんください。

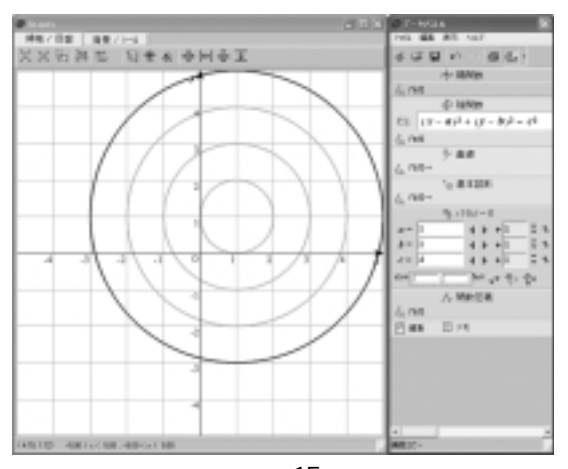

(図15)

上図ですが、半径を増やしていったところです。 ここでも,パラメータの増減は「+1」にしてあり ます。平行移動や半径の増え方は, 整数値のほう が見やすいかと考えます。もちろん , *a* も *b* もゼ ロになった場合は中心が原点となり,  $x^2 + y^2 = c^2$ の 形に一致することが確認できると思います。そし て,この値を減らしてみましょう。こがゼロになる と、かすかに点だけが表示されるのが、わかりま す。そしてこをマイナスにしますと,本来は存在 しないはずが,円を描いてしまいます。-1の時 は1と同じ。-2の時は2と同じ。ここで,なぜ 表示してしまうのかを考えさせるのも面白いと思 います。ちなみに右辺を, c<sup>2</sup>からたんに c に代え てみましょう。今度は半径の2乗の数値が cの持 つ意味ということを確認してから、ゼロやマイナ スにしてみましょう。今度は予想とおりの結果が 得られることになります。

さて,次に教科書では,x<sup>2</sup>+y<sup>2</sup>+k+my+n=0の 表す図形という項目がでてきて,これが円を表す ということ平方完成を使って示しています。そこ で,早速 GRAPES の先ほどの陰関数の次の式と して,これを入れてみましょう。しかし,l,m, nの3つの文字がそろわないので,s,t,uを使っ てみました(パラメータの増減は,ここは+0.5に してみました)。式を入れて,円が表示されると 思いきや,表示されません(図16)。

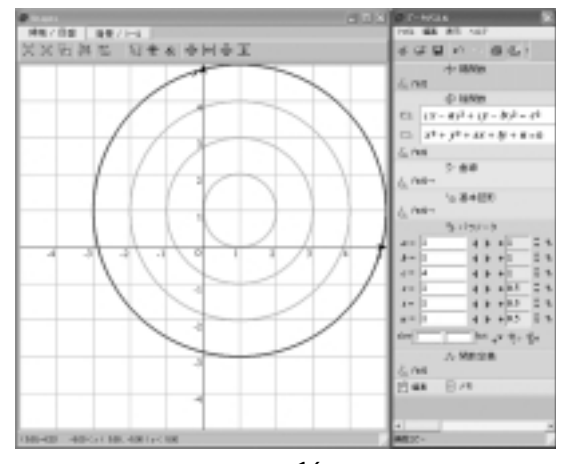

(図16)

GRAPESの各パラメータの初期値が1なので,s, t, u すべてが1となっていて,平方完成した場合 右辺がマイナスになってしまう状態なのです。こ こなど,なぜ表示されないのかという発問で確認 することができます。そして,s,t,uの値を変 えることで,突如,円が発生します(図17)。こ こで,s,t,uの各パラメータを変化させると円 がどのように動き変化していくか。これなども, GRAPESを使う醍醐味と言えるところでしょう。 ここは数学の時の $y = ax^2 + bx + c$ のa,b,cのそ れぞれのパラメータの意味と関連づけて考えさせ ることができますが,やや発展学習ということに なります【No.21(29ではなく)p.12~13】

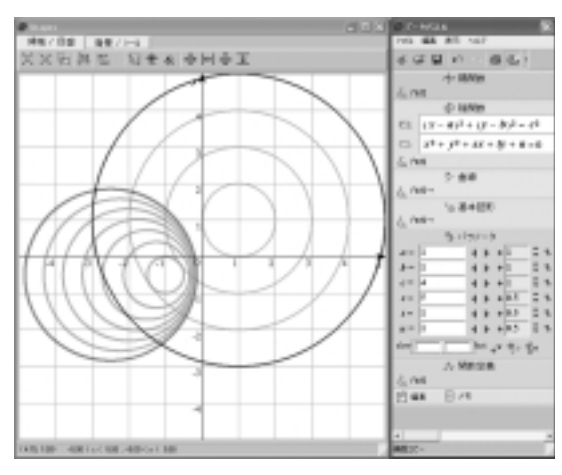

(図17)

さて,発展学習は時間があったらということに しておいて

 $(x - a) + (y - b) = c^2$ ,  $x^2 + y^2 + lx + my + n = 0$ の各 パラメータをいろいろと変化させて一致させてみ ましょう。ここで黒板で平方完成した形を見せ GRAPES と一致させることで中心や半径をさらに 確認することができます。しかも,片方の円のグ ラフが動いていって,もう片方に一致したことが 大きな意味あることとして考えられるわけです。

# **円と直線の位置関係**(教科書 p.64)

ここのところは,生徒たちも容易にイメージで きるところかもしれません。しかし,やはり百聞 は一見にしかずというわけで,ぜひ授業中に見せ てあげたいですね。教科書の例題は, $x^2+y^2=5$ と y=2x+kの位置関係の問題です(図18)。

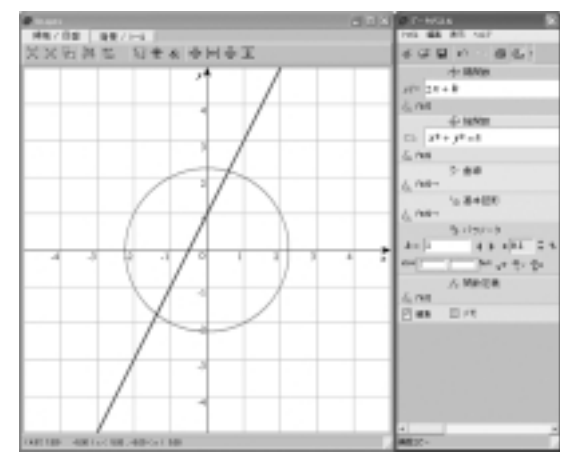

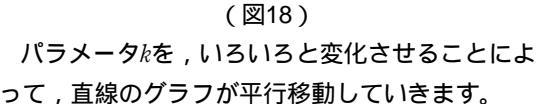

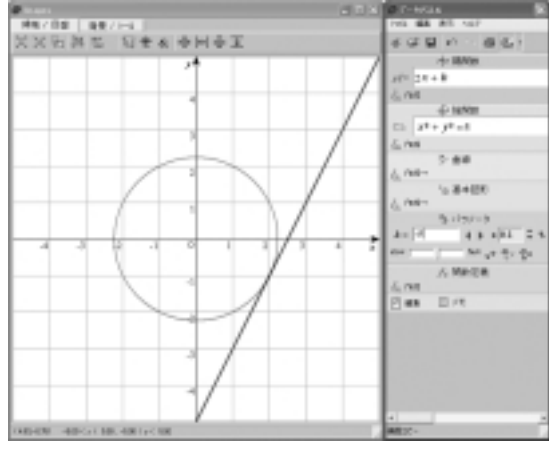

(図19) 当たり前のことですが,この k がこの直線のグラ

フの y 切片を示すということを再認識させること ができます。そして k が 5 の時と - 5 の時にちょ うど円に接する様子を見ることができます(図19)。 また, - 5 < k < 5 の時, ちょうど円と 2 点を共有 している様子や,逆に k < - 5,5 < k の時は,共 有点がない様子も,はっきりとわかります。

いずれにせよ判別式で求めた k の範囲をグラフ で見て確かめることができるものです。

次に,「円外の点からひいた接線」の例題があり ます。これなども,生徒たちにみせる場合は,最 終的な解答が,きちんと整数で出るものをお薦め いたします。さて,図20をご覧ください。

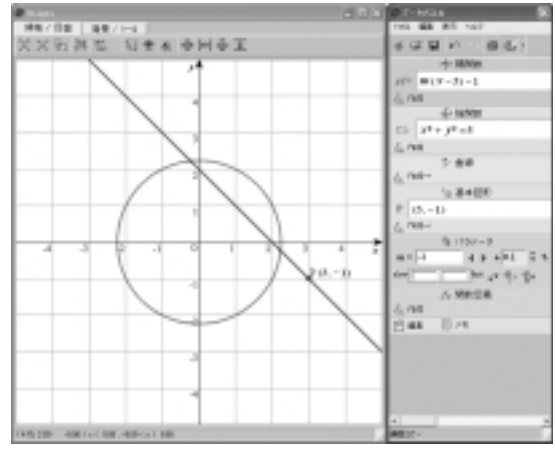

(図20)

上図は,教科書 p.66 の練習25「点(3,-1)か ら円 x<sup>2</sup>+ y<sup>2</sup> = 5 にひいた接線の方程式および接点の 座標を求めよ。」を GRAPES ファイルに入れたも のです。

まず,陽関数に yl = m(x - 3) - 1を入れました。 これで,点(3,-1)を「バトンの中心」のよう に,クルクルと回すことができます。念のため, この点(3,-1)をはっきりするために,点Pと して,(3,-1)を表示させました。また,円の ほうは, $x^2+y^2=5$ を陰関数に入れました。これで, mを動かすたびことに,陽関数のyl = m(x - 3) - 1が,いろいろと変わることになります。さて,こ こで,以前にも紹介しましたが,編集のところに, {y =?{y1}と,打ち込むことで,y1のグラフの式が 表示されます。しかし,これは良し悪しです。表 示させないでおいて,表示されるグラフ1つひと つの式を考えさせるというのも大変重要なことで す。

## **軌跡**(教科書p.68)

軌跡の単元は,それこそGRAPESが大活躍できるところです。

最初は、「2点から等距離にある点の軌跡」とい うことで,「2点A(2,-1),B(-1,3)から等 距離にある点Pの軌跡を求めよ」という例題が出 ています。例によって,座標画面上で右クリック し,適当に点Aと点Bを打ちます。例によってキ ーボードの「CTRL」キーを押しながらドラッグ し,それぞれの座標の位置に持ってきます。そし て,また右クリックし,「点を結ぶ」により,2 点を結んでおきましょう。必ずここで、「点を結 ぶ」を解除しておくことをお忘れなく。さて, GRAPESでは,便利な,ラージXという文字が用 意されています。陰関数のところで,大文字のア ルファベットが並んでいるところで,AX=BXと してみてください。すると,ベクトルの記号が自 動的についてしまいます。実は作者の友田先生が ベクトルの分野でも使用できるようにしてくださ ったことからこのようになったそうです。今回は、 いわゆる長さである大きさが等しいということで, 絶対値を表す記号の[]で, AXとBXをくくって みてください。すなわち,[AX]=[BX]とします。 これで, OK としたのが, 図 21 です。

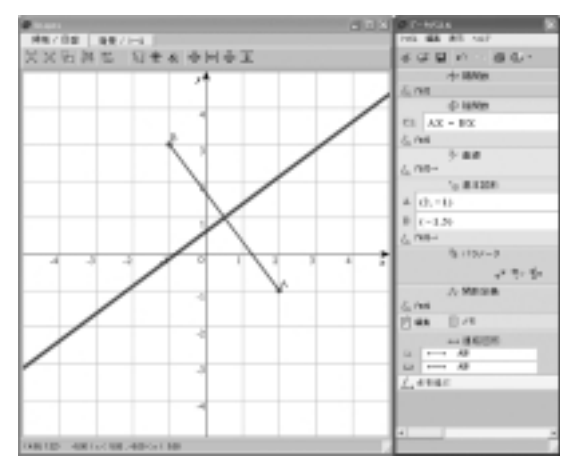

#### (図21)

ー瞬で,垂直二等分線が表れます。そして,点 AやBをマウスでつまんで,いろいろと動かして みてください。垂直二等分線がそれぞれの点に応 じていろいろと動く様子を見ることができます。 しかし,この形ですと,生徒たちにとって見れば いきなり垂直二等分線が表れたわけで,「軌跡」

としてでてきたという感覚が薄いですね。そこで, 任意の点Pをおき,その点と点A,点Bとの距離 が等しくなることを確認してみましょう。「点を 結ぶ」を選んで点Pと点Aを結び,その際,「連 結図形のプロパティ」ではラベルで長さの表示を 選びます。点Pと点Bも同様に行います。

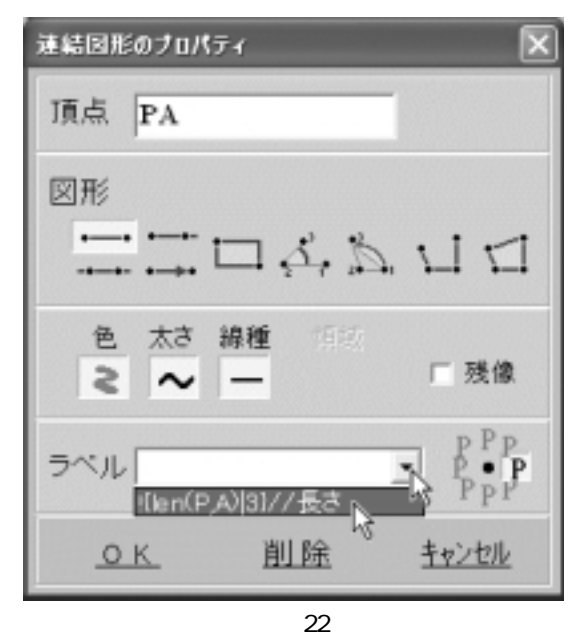

そして,点Pをドラッグして,垂直二等分線上 に持っていった図が,図23となります。

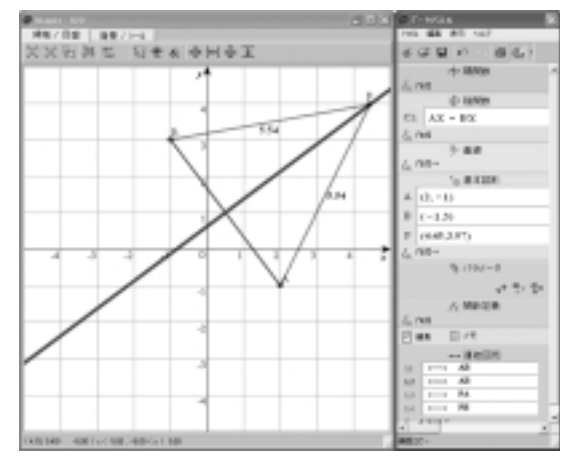

(図23)

これにより,両方の長さが等しいことが,わか ります。しかし,なんだかこれでは,先に直線を みせてしまって,それから位置関係を確認してい るという感じを生徒たちは持つでしょう。そこで, 次に出てくる「アポロニウスの円」では,もう少

し工夫します。アポロニウスの円のところには, 教科書 p.69 に「2点A(0,0),B(3,0)に対して, AP:BP = 2:1である点Pの軌跡を求めよ。」 という例題が出ています。点A及び点Bをプロッ トして,(0,0)と(3,0)におきます。そして,点 Pのx座標を,2cost+4さらにy座標の式を2sint とおきます。おわかりでしょうか。初めに結果あ りき,なのですが半径が2,そして中心が(4,0) と知っているので,こうおいてしまうのです。し かし,生徒たちには黙っています。そして,座標 画面で,「右クリック」「点を結ぶ」とし,AP, BPを結び,本号のp.2のように,長さの表示にし ます。

この状態で,パラメータtを動かしてみます。

(図24)

すると、APの長さとBPの長さの比率が、どこを とっても,2:1の関係になっているのが,わか ります。途中,誤差の範囲で,小数第3位が同じ にならないこともありますが,それは原因を考え させると面白いでしょう。そして,アポロニウス の円は,内分・外分とも関連づけられる話を,本 号p.4 で述べました。tというパラメータをいろい ろと動かして,ちょうど,点(2,0)のところに きたときには,APの長さは2でBPの長さは1で す。また,点(6,0)のところに来たときには,AP の長さは6でBPの長さは3です(図25)。当たり 前のこととはいえ,ここで,このアポロニウスの 円についてのさらなる話が,いろいろとできる箇 所です。さて, GRAPESを使った授業のやり方で は、ちょっと、面白い展開ができます。それは、 軌跡の様子が先にわかってしまうため, でてくる

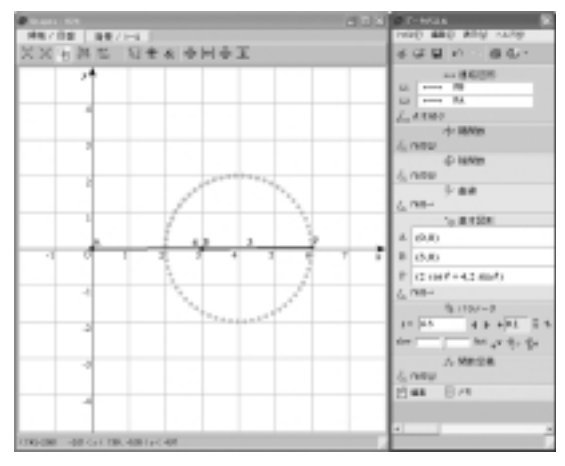

(図25)

式を先に求めることができ,それで復習ができる という授業の形をとることができます。例えば, 上の図25などでは,中心が(4,0)で,半径が2 であることがわかりますから,それらの式が,い わゆる一般的な求め方で求めたものと一致するか どうかということを考えることができます。ここ で具体例を示しますが,こういう問題があります。 2次関数のグラフ上を動く点と,定点との内分点 の問題です。例えば,文英堂の『シグマトライ数 学 + B新課程版』のp.114標準例題92に,次の ような問題があります。「点Pが放物線y=x<sup>2</sup>上を 動くとき,点A(4,2)とPを結んだ線分APの中 点Mの軌跡を求めよ。」

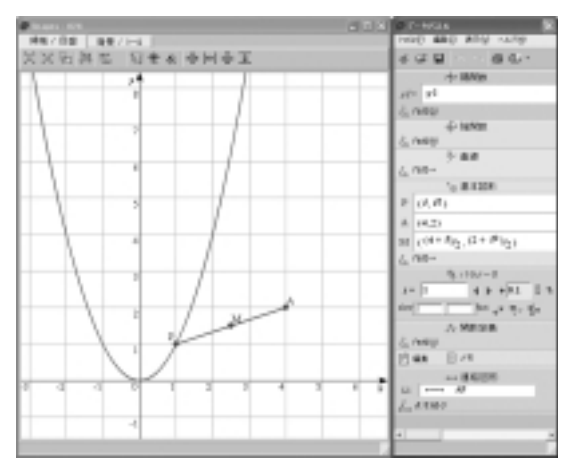

(図26)

例によって,以下のようにおいてみます。陽関数 の $y1=x^2$ ,基本図形のPを点で指定して,x座標 をt, y座標を $t^2$ 残像には,チェックを入れてお きます。また,基本図形のAも点で指定して,x

座標を4, y座標を2に設定。そして,中点のMは, x座標を(4+t)/2, y座標を(2+t<sup>2</sup>)/2に設定。点A と点Pは,結んでおきましょう。そのおいた直後 の図が図26です。そして,パラメータtを変化さ せて,軌跡の様子を示したのが図27です。

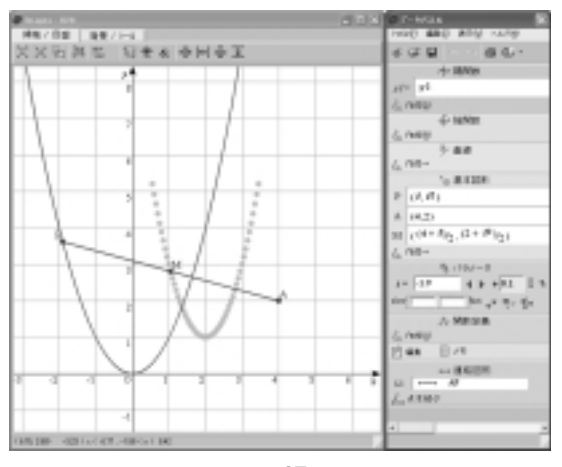

(図27)

現れた軌跡の様子は2次関数です。2次関数は、 数学の範囲ですから,生徒たちは,このでてき た2次関数の式を求められる「はず」です。頂点 も示されていて,通過点もハッキリしている。し かし,ここで,昔の記憶をたぐり寄せる生徒たち も多いのではないでしょうか。本校の生徒たちも やはりそうです。しかし、ここの復習に何分かか っても,やはりここは数学の授業としては重要な ところだと考えます。数学 が,こんなところで でてきたと驚く生徒もいるでしょう。しかし,数 学 の単位をとったらそれでおしまいで,次は数 学 と考える生徒たちが多い中で、「あくまで数 学はつながっているんだよ。」と示す絶好の機会 です。これなども, GRAPES がなければ, たんに 中点の式から,もとの式に代入して,最終的に,  $y=2x^2 - 8x+9$ を求めておしまいでしょう。しかし, 上記の授業のやり方でしたら,頂点と通過点から, 標準形が求まり, さらにそれを展開することで, 一般形を求めることができます。この一般形まで, たどり着いたときに,生徒たちは,「つながった」 を実感することになると考えます(実際に,本校 では,この例題を取り上げました)。さて,この 問題は、さらに面白い要素が含まれているようで す。それは,もとの式が $y = ax^2$ のaが1だったと き,求めた式の $x^2$ の係数は2でした。それならば, と,もとの式を $y=2x^2$ にして,パラメータyを変化させてみると。それが図28です。

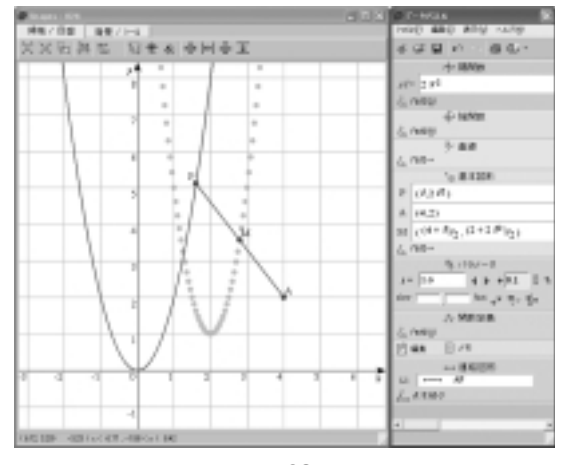

(図28)

予想どおりというのも変ですが,でてきた式の  $x^2$ の係数は4になりました。これなども,トピッ クとして生徒たちに与えるのは面白いと思います。 このように軌跡の状態が先に見えてしまう場合の 授業展開はこれまでのそれと大きく変わってきま す。次の例をご覧ください。教科書 p.70 例題 12 「点Qが,円 $x^2+y^2=16$ 上を動くとき,Qと定点A (6,0)を結ぶ線分AQの中点Pの軌跡を求めよ。」 例によって陰関数に $x^2+y^2=16$ 基本図形の点Qは  $x 座標を4\cos t$ ,  $y 座標を4\sin t$ に設定。また中点 のPは,  $x 座標を(4\cos t+6)/2$ , y 座標を(4sin t) 2と設定したのが,以下の図29 です。

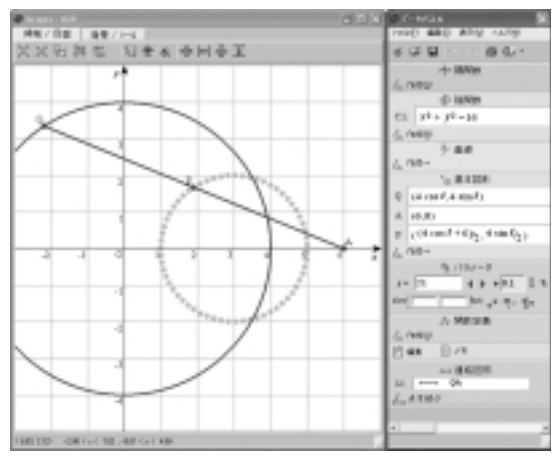

(図29)

これなども,中心が(3,0)半径2の円の方程式 を先に求め,答えを導いたときに,そこにたどり 着くかのワクワク感を感じる授業展開が可能です。

#### **不等式の表す領域**(教科書 p.71)

GRAPESのすばらしさは,たんにグラフのみを 示すだけにとどまらず,領域(エリア)も示して しまうところにあります。ここは,単純に,陰関 数のC1のところに,y = ax+bとしてみました。メ モのところには, $\{y = \}$ ! $\{a\}$ { $x+\}$ ! $\{b\}$ として,できあ がった式が見えるようにしました。(あまり意味 がないかもしれませんが)そして,パラメータの 増減量は,整数のほうが見やすいかと「+1」とし ました。そう,そしてここでもう1つ,陰関数の C2に,y = ax+bとしてみました。メモ欄も同様で す。そして,「C2」という文字をクリックして, 「C2」を非表示にしたのです。それが図30です。

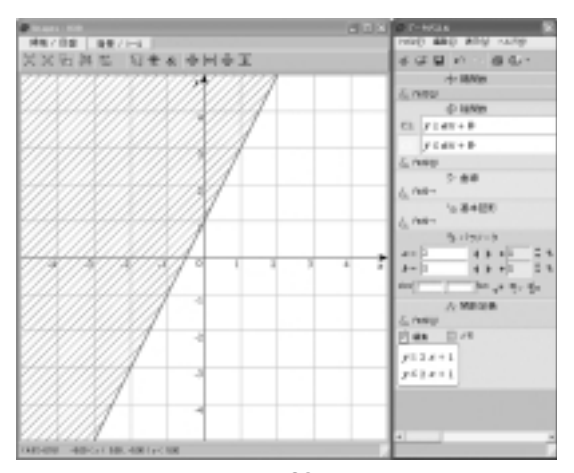

#### (図30)

この状態でパラメータをいろいろと変化させて みましょう。よく授業中に、「どちら側を塗りつ ぶすか」を考える際に、原点(0,0)の座標を代入 してみるということをやるかと思います。今回の この例で a や b を変化させたときに、原点が含ま れたり、含まれなかったりする様子がはっきりと わかります。また、C1 と C2 を適宜、表示、非表 示にすることで、領域の反対側がはっきりと示さ れているのがわかります。

そして,ぜひ見ていただきたいのは, aがゼロ になる場合です。縦や横の一直線の線を境目にし て,どちら側が表示されるか。はっきりと区別す ることができます。また,同様に円も同じように 表示することができます。ここは,せっかくです ので,C1に,(x - a J+(y - b J)  $c^2$ そして,C2に, (x - a J+(y - b J)  $c^2$ を入れて,3つのパラメータ をいろいろと変化させてみましょう。

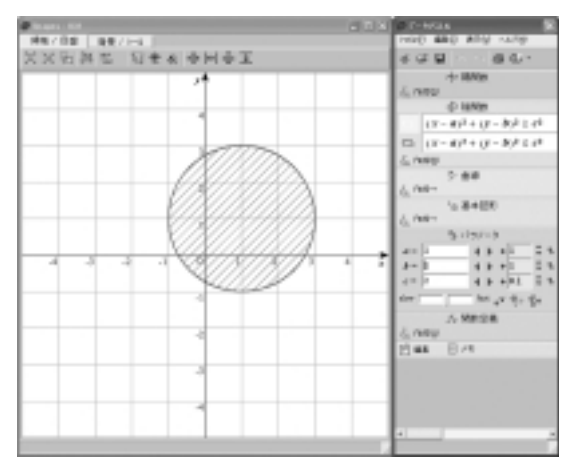

(図31)

円が平行移動する様子や,半径がちょうどゼロ になった場合,ほんの1点だけが表示される様子 をみることができます。そしてここでも,*a*,*b*の 増加量を「+1」としてみました。半径は初期値の 「+0.1」のままです。半径は,ずんずんと大きくな ったほうがなんとなくリアルな感じがします。

#### 連立不等式の表す領域(教科書 p.73)

GRAPESでは,連立不等式も楽に表示してしま います。教科書 p.73 に,次のような例題がでてい ます。

$$\begin{cases} 3x - y - 6 > 0 \\ x + 2y - 4 < 0 \end{cases}$$

これを単純に陰関数のC1とC2に入れて,表示す ることもできます。しかし,ここで一工夫して, 陰関数のC3のところに,(3*x* - *y* - 6 > 0)and (*x*+2*y* - 4 < 0)と入れ,表示される色を例えば赤 に変えてみます(図32)。

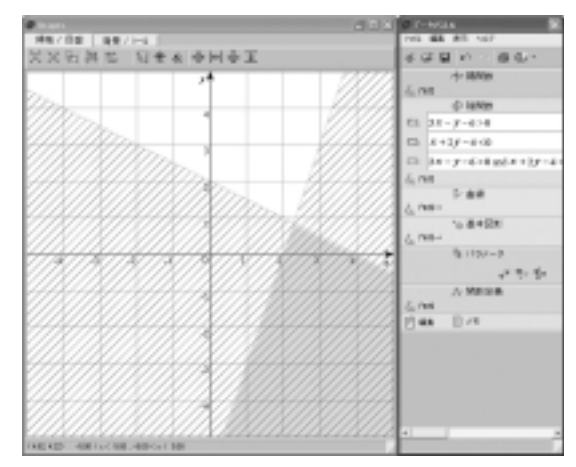

(図32)

この場合, and で囲まれる場合の()は, なく てもかまわないようですが, 念のためにつけてい ます。すると, C1, C2, C3の文字をクリックす るだけで,範囲が表示されたり, されなかったり しますので,授業中の説明のタイミングで,表示 の有無を切り替えられます。さて,連立不等式に 関して一目瞭然なのが,次の例題です。教科書 p.73「次の不等式の表す領域を図示せよ。

(3x - 4y - 6≬x+2y - 6)> 0」これも、単純にC1に、 (3x - 4y - 6≬x+2y - 6)> 0を入れるだけでなく、 C2に(3x - 4y - 6≬x+2y - 6)< 0を入れてみます。 上記に書いてあるように、C1、C2の文字をクリックして、両方の場合の比較をさせてみましょう (図33と図34)。

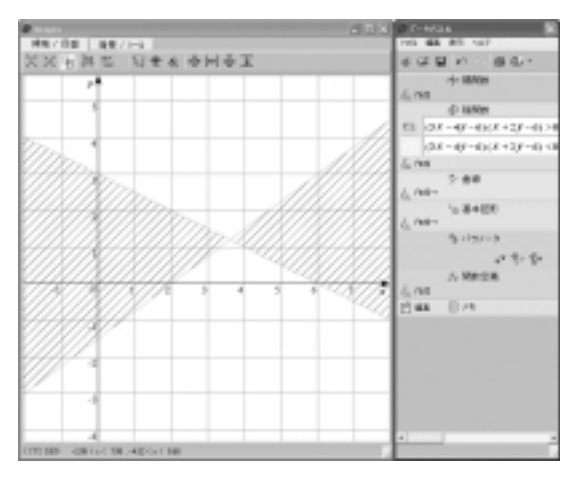

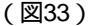

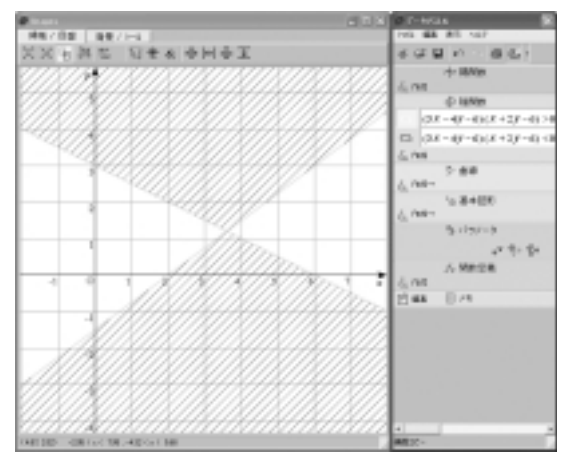

(図34)

この後,教科書では,この式を連立不等式に分解 してグラフを描く説明があります。逆にそれらを, この画面から説明することで,その意味が充分に 把握できると考えます。

また,この後,円の内側・外側,及び直線の上 側・下側との連立を表す問題がでています。これ なども,これまでやってきたことと同様に生徒た ちに見せることができます(図35)。

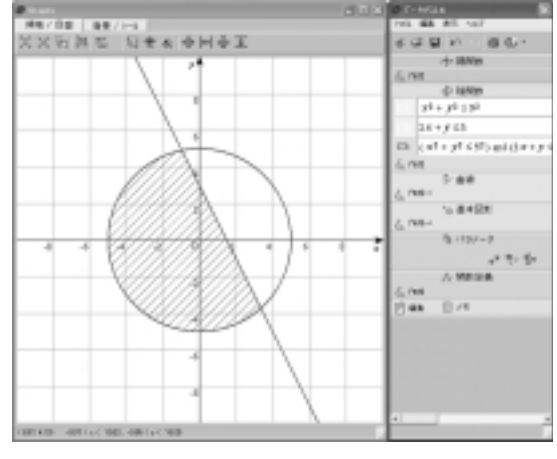

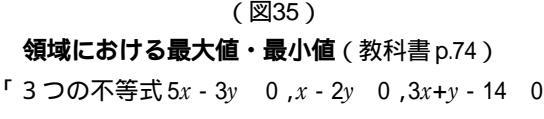

を満たす点(x,y)全体からなる領域Dは,図に示した内部である。この領域Dにおけるx+yの値の 最大値と最小値を求めよう。」

いわゆる線形計画法のところです。GRAPESを 知らなかった遠い昔,黒板にグラフを描いて,掃 除のモップの柄でも使って説明したものです。図 36は,上記の例題をGRAPESで表現したものです。

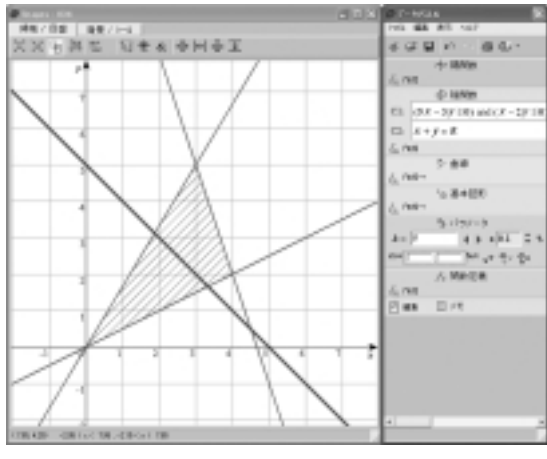

(図36)

しかし, kを動かして説明しなくても,体を使っ てモップの柄で説明してもよいかと思います。い かに生徒たちに印象づけるかというところです。

# (2) いろいろな関数

三角関数の一般角・単位円(教科書 p.80~83)

三角関数の前半の単元では,皆さん,どのよう に指導されていらっしゃいますか。一般角の話を はじめ,負の角や,そして単位円の指導では,私 は自ら作成したGRAPESのファイル「sin-cos単 位円」(図37)と「tan単位円」(図38)とを用い て説明しております。

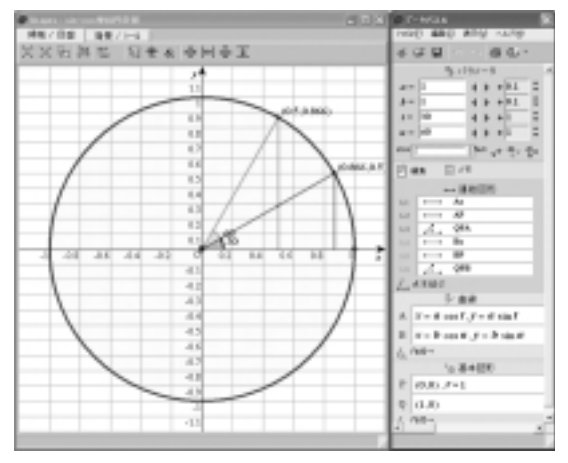

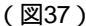

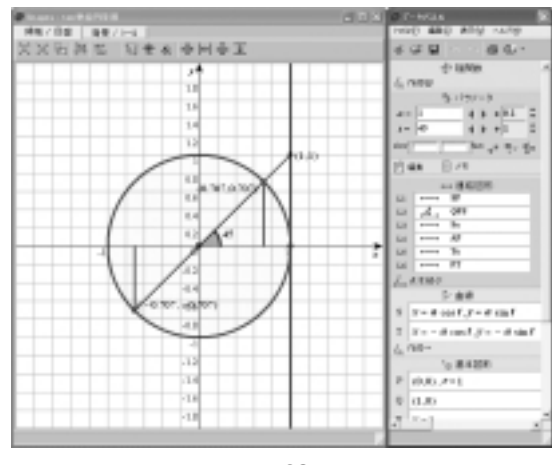

#### (図38)

簡単に特徴を示します。「sin-cos単位円(図37) では,単位円上の2つの点をクルクルと回すこと ができます。もちろん,1つで良い場合には,片 方を非表示にすればよいわけです。それぞれの点 はx軸からの角度が表示されるようにし,2つの 点のそれぞれに座標を示すようにしました。これ で,x座標がコサインの値になっており,y座標が サインの値になっていることが確認できます。2 つの点は,それぞれパラメータt とu を変化させる ことで,動くようになっています。次に「tan単 位円」(図38)のほうですが,これも,「sin-cos単 位円」と同様です。ただし,x = 1の縦線が引いて あり,これにぶつかった座標のy座標がタンジェ ントの値になっていることが確認できます。もち ろん,180 ずれたところにも,点が存在していて, x = 1の縦線に近いほうに延長してぶつかるように なっています。このファイルの作成方法について は,ここでは,省略させていただきます。どうぞ, 「http://grapes.jp/」からダウンロードしてみてく ださい。

この2つのファイルがあることで,かなりのこ とができます。

まず,教科書 p.81の「動径 OP の表す一般角」 = +360 °× n ( n = 0, ±1, ±2... )

に関して,GRAPESを使うほどではないかもしれ ませんが,画面の中心部分の角度の数値と,パラ メータの t や u の数値に注目していただければ, それぞれの意味がつかめると思います。負の角度 についても,tや u の数値がマイナスになった状 態で点が止まったところの中心の角度を読みとる ことで,その意味を理解できます。

また,教科書 p.84 例題1「0° < 360 のとき, sin =  $-\frac{1}{2}$  を満たす の値を求めよ。」や同ペー ジ例題2「0° < 360 のとき, tan = -1を満た す の値を求めよ。」については,まさにパラメー タの t や uを動かすことで,それぞれの x 座標やy座標を読みとることで,その意味を理解できます。

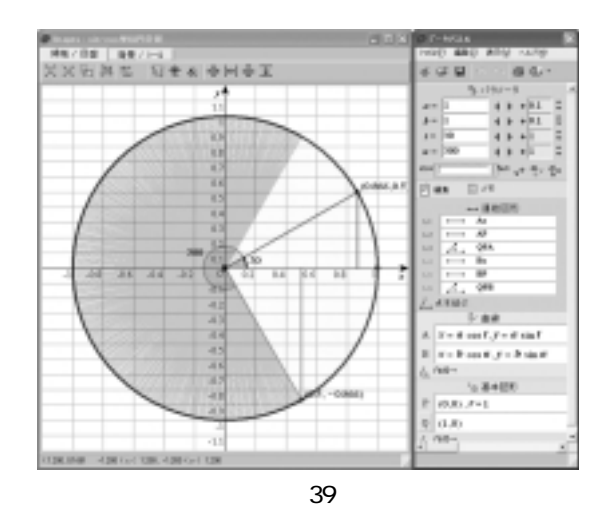

そして,次の教科書p.85 例題3「0° < 360 ℃

とき, cos < $\frac{1}{2}$ を満たす の値を求めよ。」につ

いては,図39のように,動径の残像にチェックを 入れて動かします。この例題3は,cosの数値で すから,x座標に注目しながらパラメータの数値 を動かします。まさに,一目瞭然です。

**直線の傾き**(教科書 p.85)

ここは,まさに,「tan単位円」(図38)を用い て見事に説明することができます。しかし,皆さ ま,良くご存じのように,tanの数値で,ぴった り整数になるのは,45 ℃か135 の時でそれ以外 は小数になってしまいます。しかし,直線の傾き というものが,「xの増分に対するyの増分の割合」 としての意味から,xを1にとったときのyの数値 として,まさにtanが,その数値そのものである という説明をここですることができます。

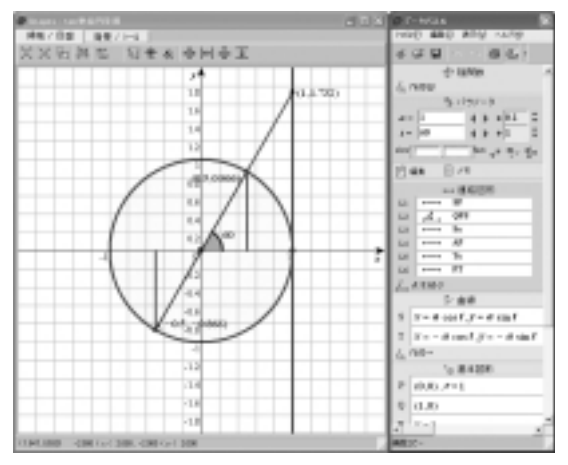

(図40)

図40は,ちょうど60°のときの様子です。 tan60°3 1.732ということで,見事に,その様 子が示されています。そして,傾きも,0.2きざみ で,1.6と1.8の間のやや1.8寄りのところというこ とで,1.732を示していると考えて良いでしょう。 もちろんですが,60°の前に45°で説明しておいて ください。というか,「tan単位円」を立ち上げた ときそのものが,45°が表示されているので,い ろいろとパラメータの数値を変えてみて説明して みてください。

三角関数の相互関係(教科書 p.86)

 $sin^2 + cos^2 = 1$ tan  $= \frac{sin}{cos}$ 

$$1 + \tan^2 = \frac{1}{\cos^2}$$

ここのところは,数学 で学んだことの復習とい うことになります。みなさん,どのように授業さ れていますか。やはり,ここのところは,「確か にそうなっている」という確かめが重要となりま す。GRAPESでは,それぞれの数値を計算して表 示してくれる機能もありますが,あまりここで多 用しますと,それこそ,コンピュータが確認して しまっているようで,あまりよろしくありません。 ここのところは,いろいろな数値を示して,手ま たは電卓(最近は生徒の持っている携帯電話の電 卓機能も)で計算させて,確認するのがよろしい かなと考えます。いかがでしょうか。

三角関数の性質(教科書 p.88)

まず,1つめに次の「 +360 °× *n*の三角関数」 がでています。

> $sin( + 360 \circ n) = sin$   $cos( + 360 \circ n) = cos$  $tan( + 360 \circ n) = tan$

 $(n=0, \pm 1, \pm 2...)$ 

ここのところは,図37と図38をグルグルと回 せばよろしいでしょう。ここでぜひやっていただ きたいのが負の角です。いずれ,tan(-495°)を 求めるという問題もでてきます。nがマイナスの 状態というものも試していただければと思います。

次に「- の三角関数」がでています。

sin( - ) = -sincos( - ) = cos

tan( - )= - tan

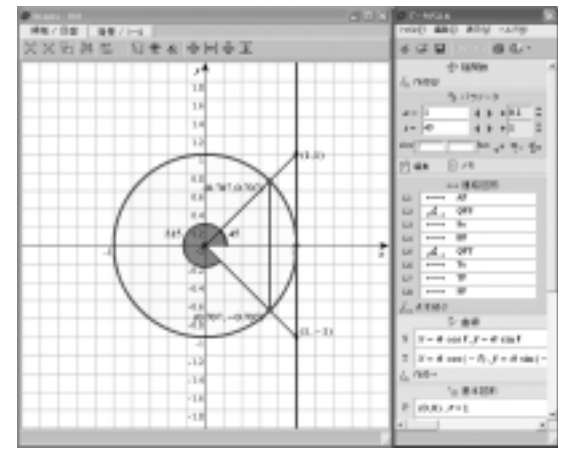

(図41)

ここは,図37と図38を少し改良したものを使 ってみます。まずは,図38を改良した図41です。 これは,パラメータtを変化させるだけで,すべ ての()と(-)の数値によるsin,cos,tanの 値を示すことができます。何のことはなく,x軸 に関して対称というわけですが,それでも,実際 にパラメータを変化させてみると,どんな動きに なるか,目で確かめることができます。本当は, ここで,連続して変化する様子をお示ししたいと ころですが,紙数の都合から,12 の状態のみを 図42でお示しいたします。

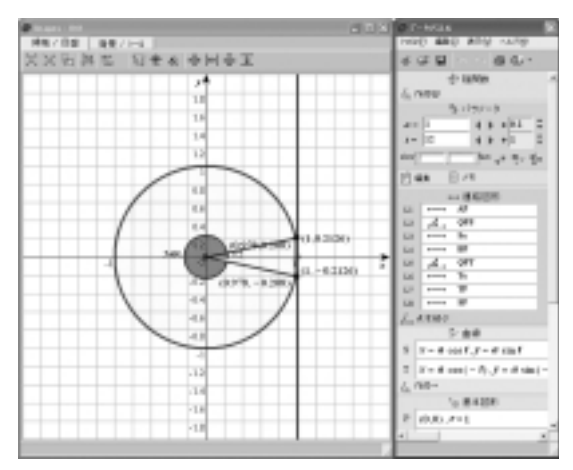

#### (図42)

単位円の円周上の点,そしてx=1上の点の,そ れぞれが動く動き方がたいへんリアルに見ること ができます。なお,お気づきだと思いますが, 「180 ずれた点」は,ここでは表示していません。 これも表示してしまうと,画面上が,本当にゴチ ャゴチャなってしまうので,省略しています。

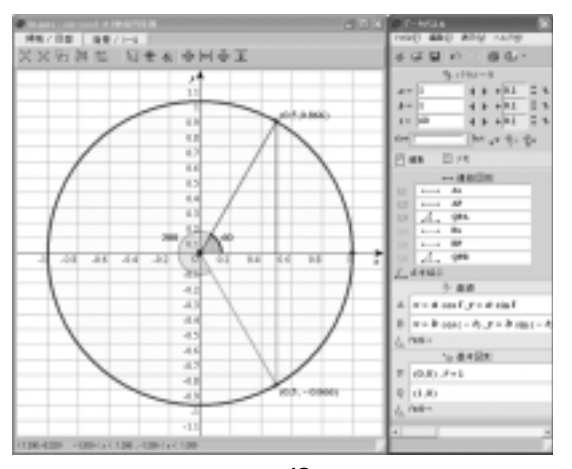

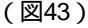

また,この後に出てくる三角関数の性質でも,同 様にお話しいたしますが,授業の展開の方法で, sinとcosだけに,注目させたいということもある かと思います。そこで,図37を改良した図43を お示しいたします。これにより,tanを示さない で説明することが可能です。

次に「180°- の三角関数」がでています。

sin( 180 °- )= sin

cos( 180 °- )= - cos

tan( 180 °- )= - tan

ここでも,図37と図38を少し改良したものを使 ってみます。まずは,図38を改良した図44です。

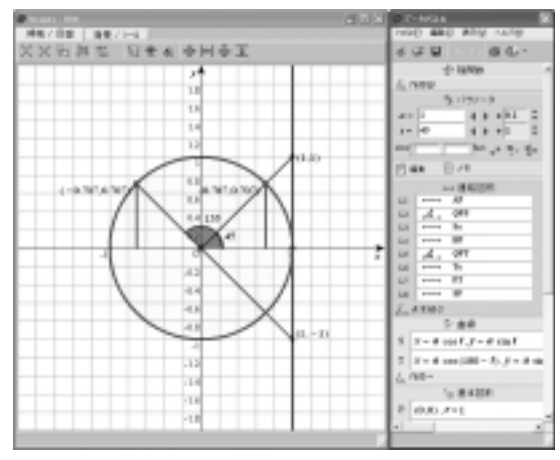

(図44)

これも,パラメータtを変化させるだけで,すべ ての()と(180°-)の数値によるsin, cos, tan の値を示すことができます。こちらも何のことは なく,y軸に関して対称(tanは,その位置関係か らx軸について対称)というわけですが,それで も,実際にパラメータを変化させてみると,どん な動きになるか,目で確かめることができます。 こちらも,1枚のみ,62 の状態を図45で,お示 しいたします。

ちょっと確認ですが... 本誌の(図)として表示されている GRAPESファイルは,すべて「http:// grapes.jp」よりダウンロードできます。 どうぞ,ご利用ください。

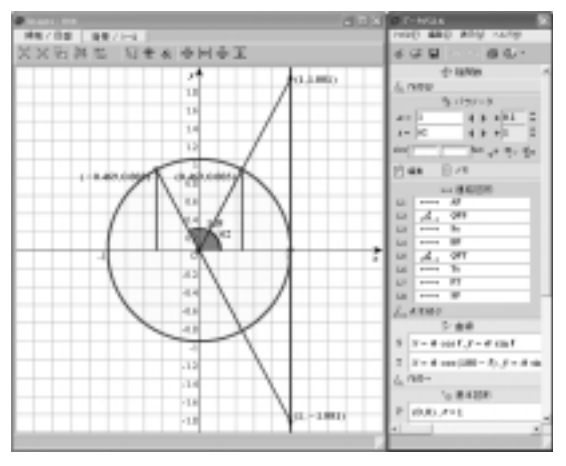

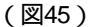

また,ここでも,前回同様,sinとcosだけに, 注目させる場合のものとして,図37を改良した図 46をお示しいたします。

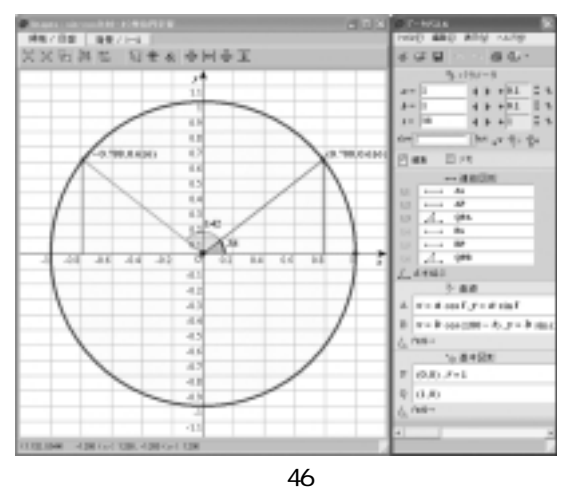

次に「90°- の三角関数」がでています。 sin(90°- )=cos cos(90°- )=sin tan(90°- )=<u>1</u>tan

ここでも,図37と図38を少し改良したものを使ってみます。まずは,図38を改良した図47です。 90°-の場合には,直線y=xについて対称な関係ということになります。ここでは,直線y=x を破線で示してありますが,最初からこれを示さないで,生徒たちに気づかせるという方法もあり ます。もちろん,幾何的に説明した後の場合は, 最初から示してもかまわないと考えます。

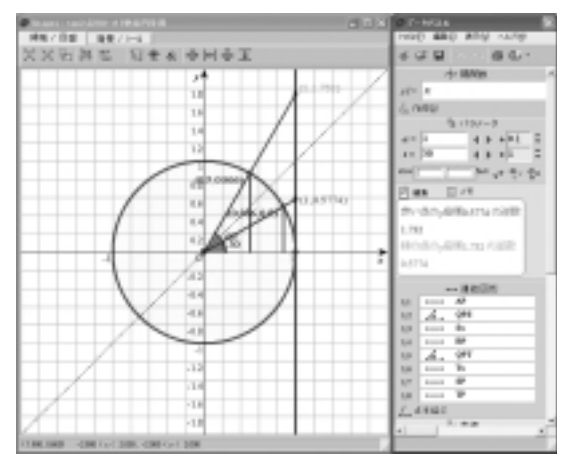

(図47)

さて,この90°- の三角関数の tan の場合は, 逆数の関係になります。それぞれの数値の逆数の 関係というものは,なかなかすぐには,計算でき ないものです。そこで,メモ欄に,図48にように 記述しました。

| Ø \$E                                                 | ×  |
|-------------------------------------------------------|----|
| メモニスクリプト                                              |    |
| <red>赤い点のy座標?[f(1)]4]の逆数</red>                        | ^  |
| [?[ /f( ) 4]<br>   <sreen>緑の点のy座標?[s(1) 4]の逆数</sreen> | 3  |
| ?[1/g(1) 4]                                           |    |
| K) (2)                                                | Č. |
| 表示 背景色 文字色 李サイズ                                       |    |
| 🕅 🗌 🍣 12 hint                                         |    |
|                                                       | _  |
| <u>OK.</u> 適用 <u>キャンセル</u>                            |    |

#### (図48)

これだけで,図47のように,赤い点と緑の点の それぞれの数値の逆数を計算して出してくれます。 そして,この図も,実際にパラメータを変化させ てみると,どんな動きになるか,目で確かめるこ とができるわけですが,ここは,紙数の都合で, 45 ℃,結構近づいた43 の状態を見ていただきま す(図49)。sin,cos,tanの3つの数値が,y=x を軸にして対称になっている雰囲気がつかめると 思います。

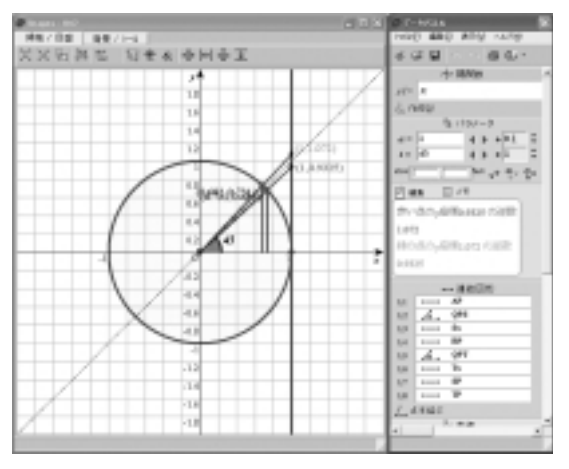

(図49)

さて,話が tan を中心に進められてきましたが, この 90 °-の三角関数の場合は, sin と cos に面 白い関係があります。そこでここでも,図 37 を改 良した図 50 をお示しいたします。

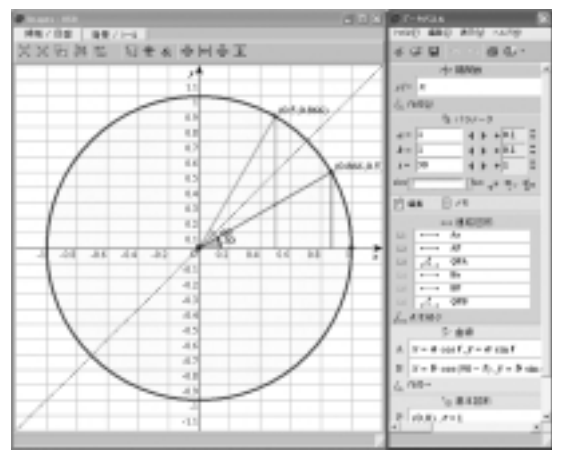

(図50)

もちろん, y = xの直線を示している破線は, 非表示にできます。そして,この場合,sinとcos の数値がちょうど,逆の関係を示していることが わかります。ここでの授業では,必ず,教科書の 巻末についている「三角関数表」を見せてそこか ら気づくことを言ってもらっています。気づく生 徒でしたらすぐに,sin1 % cos 89  $\circlearrowright$  同じ。sin 2  $^{\circ}$ が cos 88  $\circlearrowright$  同じ。以下,sin 89 % cos 1  $\circlearrowright$  同じ。 ことに気づくでしょう。しかし,それを,式にし て表してごらんと言っても,生徒たちは,できそ うでできないものです。そのときに,この式を見 せますと,なるほどそうなのか。このようにまと めればよいのかということに気づきます。生徒た ち,頭の中で,モヤモヤしたものが,式としてス ッキリ晴れた時の表情には,とても良いものがあ ります。

三角関数のグラフ(教科書 p.93)

さて,ここから三角関数のグラフの話に入りま す。本書 p.1 でも述べましたが,私の授業では, いきなり GRAPES の画面を見せるというような ことは,もちろんいたしません。まずは,0から 10 おきに 400 までの sin, cos, tan の表を配り, ここに数値を入れてもらいます。一応確認のため に, グラフ電卓を配布し, 関数電卓として, 利用 することも可としています。しかし,多くの生徒 たちは,先ほど学んだ三角関数の性質などを使っ てどんどんその表を埋めていきます。そして,こ こで,各自2枚,A3サイズのグラフ用紙を配布 して,点をプロットして,グラフを描いてもらい ます。各自2枚というのは, sinのグラフとcosの グラフは,1枚のグラフ用紙に描かせたいからで す。そして, tan は, もう1枚のグラフ用紙にと いうわけです。そして生徒たちが描き終えてから、 私は,図51を使ってsinのグラフのシミュレーシ ョンの確認を行います。

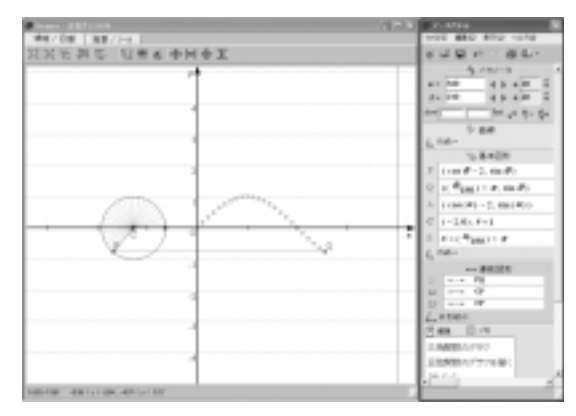

(図51)

実は,このGRAPESファイルは,完全な私の オリジナルというわけではございません。今から, 6年前,ICME9(第9回数学教育世界会議)が, 千葉県の幕張でおこなわれました。私もそこにポ スターセッションとして参加いたしましたが,同 時に,その近くの学校を会場として行われた日本 数学教育学会全国大会で,大阪府立豊島高校の鎌 田先生にお会いし,いただいたものです。

それ以来,ここのところの授業では,必ず使わ

せていただいております。さて,2000年の頃とは 教育課程も変わりまして,グラフのところでは, 弧度法表示も入ってきています。しかし,わかり やすいのは,やはり度数法表示ではないでしょう か。この図51では,のパラメータを使って度数 で表していますが,グラフ上には,そのときの度 数は表示されないようになっています。しかし, 表示されないから困るかというと逆で,むしろ, 表示されないままのほうが,度数法,弧度法の両 方で考えるというメリットを持っています。ここ のところでは,単位円からグラフが発生する様子 がわかればよいので,これで充分と考えます。

次に, cosのグラフを図52に示します。

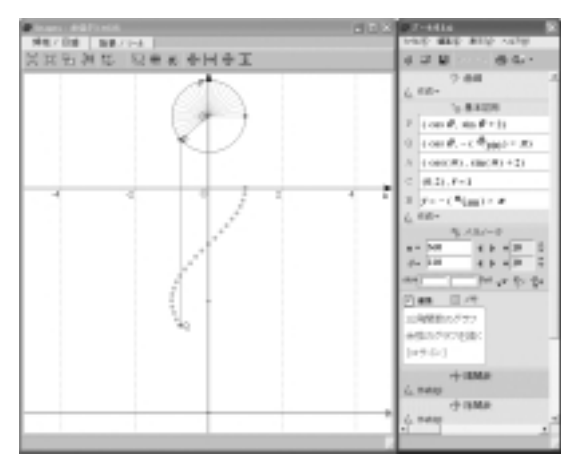

(図52)

こちらも,鎌田先生の作品です。cosの意味合 いからして, x 軸の下側にグラフが表示されるよ うになっています。これを見せるときも,生徒た ちには,首を右に傾けて見せるようにしたり,ま た逆に,教科書のcosのグラフを右側に90 傾けさ せたりして見せています。sinのグラフとの位置 関係をしっかりと確認することができます。

そして,次に tan のグラフ図 53 です。これは, 鎌田先生のファイルを参考に私が作りました。よ うするに,図 51 を変形したものなのです。まず, 大きく変えたのはパラメータの増加量です。sinや cosの時は,「+10」として,10 ずつの変化にして いたのですが,10 ずつでは tan のグラフがとびと びになってしまいます。そこで,増加量を「+5」 としてみました。またここで,図51 では使用して いる点Qが,sinのカーブを描くわけですが, この点Qを tan のプロットに変えてしまおうと最

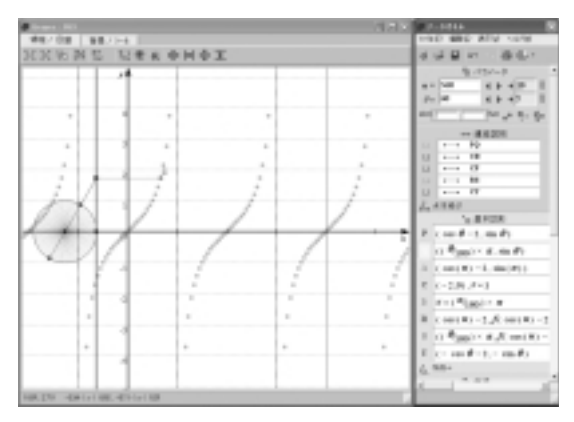

(図53)

初考えたのです。しかし,この点Qは残すことに しました。実は,sinのグラフとtanのグラフは, 例えば教科書巻末の三角関数表を見てもおわかり のように,0から25 ℃らいまでは,似たような 値をとります。その様子をぜひとも見てもらいた くて点Qを残したのです。そして,点Sとして, tanのプロットをするように作り変えました。図 53のGRAPESファイルを立ち上げると点Qが非 表示になっているのがわかります。ちなみに,そ の点Qの非表示を解除して,sinとtanの両方を表 示させると,図54のようになります。

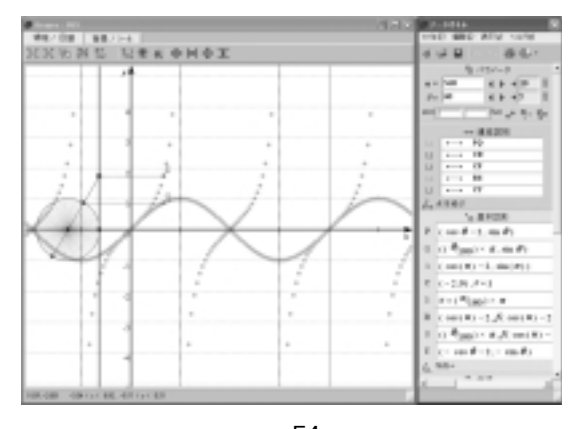

(図54) GRAPESの画面左上の 「指定領域を拡大」(図 55) を使って,その部分を拡大 してみてください。 拡大した図は省略させて

いだきます。

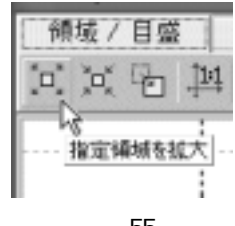

さて,次に,y=2sin ,y=sin2 といったグ ラフがでてきています。ここのところもGRAPES が最も得意とするところでしょう。私自身の授業 展開ですが,本書p.1でも述べましたように,こ このところは,必ず全員コンピュータ学習室にて パラメータの役割を考えさせる形をとっています。 使用するのは,図56のGRAPESファイルです。

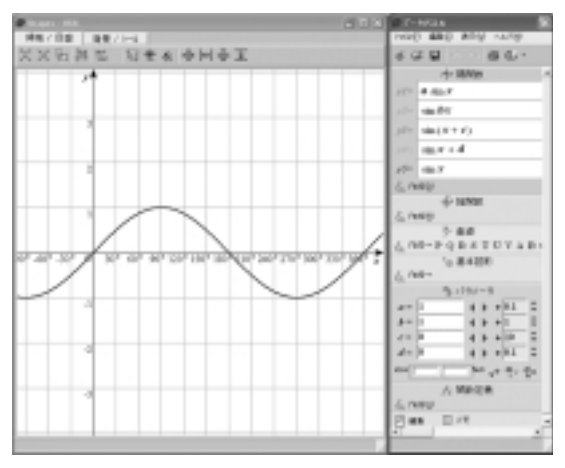

(図56)

教科書に沿った説明をきちんと行おうと思えば, 本来は,弧度法ですべて作るべきところです。し かし,「位相のずれ」などは,やはり度数法で当 初,理解するほうがわかりやすいと考えてこの形 にしています。このGRAPESファイルは作成時に まず,全体を度数法にします。画面の上側にある オプション(ここにマウスを持っていくと「各種 設定」と表示されます)をクリックし,度数法の ボタンを押してOKを押します。ここのところは, No.29 の p.22 を参照してください。

しかし,ここまででは, *x*軸の目盛が図57のように45 きざみになっています。

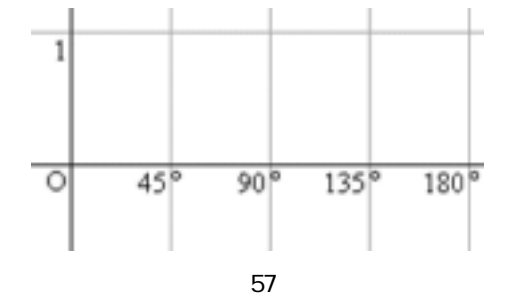

45 きざみでも良いといえば良いのですが,30°, 60 きざみになっていたほうがなんとなく使いや すい感じがしています。そこで,図58のように,

画面上側の「目盛を狭くする」をクリックします。

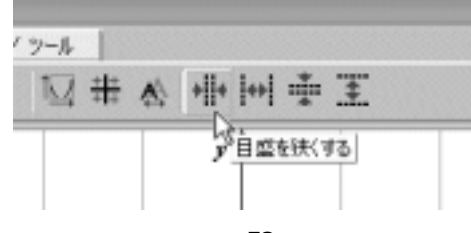

(図58)

この右側にあるのが,「目盛を広くする」にな ります。45 きざみが必要となった場合には,こ ちらをクリックします。

さて,この「目盛を狭くする」をクリックした 状態が,図59です。

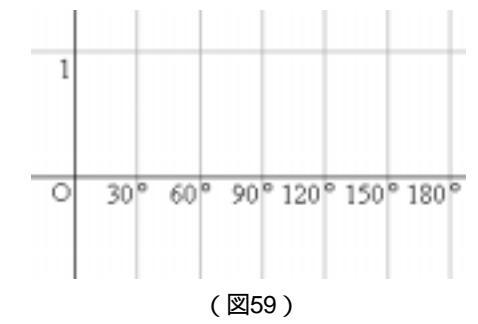

ここまでの設定により,図56のGRAPESファイ ルを作成しました。

 $y_1 = a \sin x$ ,  $y_2 = \sin bx$ ,  $y_3 = \sin(x+c)$ ,  $y_4 = \sin x+d$ とし, a, b, c, dのパラメータに関して,  $y5=\sin x$ と同じになるように a=1, b=1, c=0, d=0 と数値 をおきました。また, aとdの増加量に関しては, 「+0.1」で良いかと考えました。しかし,bの増加 量に関しては ,「+1」としてみました。そして肝 心なのは, cのパラメータです。ここは, 位相を 示すところです。しかもこの数値自体が変化の量 を表します。「+1」程度では,変化の様子がはっ きりと出てこないので、「+10」としてみました。 また,陽関数の y5 のところには, y5= sin x を入 れました。原型との変化の様子を見るには必ず必 要だからです。さあ,これで授業の準備はできま した。生徒たちには, a, b, c, dの各パラメータ の変化の様子を書くプリントも用意してあります。 しかしここで,いきなり GRAPES を作動させて は生徒たちはゲームを見ることになってしまいま す。そこで,その動きを予想させましょう。数学 教育学でいうところの「見積もり」とでもいいま しょうか。やはりどうなるかを考えてみてそして, 考えたものと実際のものとの差の違いの部分が 「面白さ」や「なるほど」を感じることができる 箇所だと思います。ここのところをどう持ってい くかは,授業担当者の話術や語り口,身振り手振 りにかかってくるかと思います。

さて,生徒たちの予想のあと,1つひとつのパ ラメータの変化を見ていきましょう。

まずは, *a*からです(図60)。

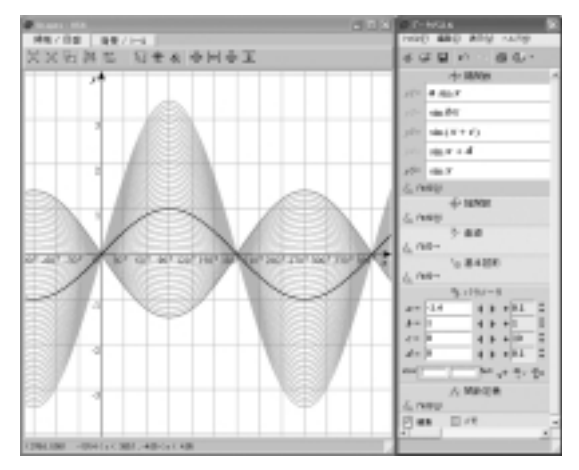

(図60)

図60では,残像にチェックを入れましたが,生 徒たちに見せる際には,最初はチェックは入れな いで,動きをある程度見せた後で,残像を表示す るようにしたほうがベターなようです。また,当 然のことですが,*a*=0の際には,たんに横一直線 の*y*=0になってしまうことがきちんと表示される のも,GRAPESならではです。たいへん意味のあ る*a*=0ということになります。

次にbのパラメータを見てみます(図61)。 まず,パラメータの増減を「+1」にした理由です が,周期が変わる際,整数にして, $\frac{360°}{b}$ の数値 が周期になることを実感させたかったのです。し かし,ここが整数だと,「カクカク動く」と言い ますか,なめらかな動きにはなりません。どうぞ, 必要に応じて,bのパラメータの増減を「+0.1」 に戻してみてください。今度は,なめらかに動か せることができると思います。また,bが0のと き,横一直線になることや,bがマイナスの場合 もはっきり見えるのもGRAPESのおかげです。

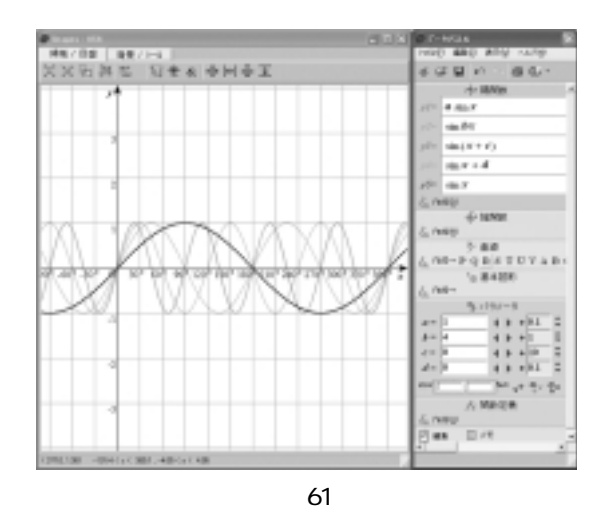

上の図61も,変化の様子を見せるという意味で 残像にしています。実際の授業では,どうぞ,扱

次にcのパラメータを見てみます(図62)。

いやすいように修正してください。

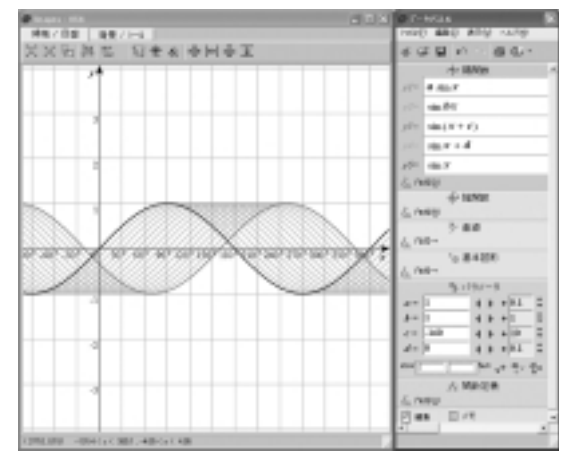

(図62)

パラメータの増減を「+10」にしていますので, たいへん綺麗に見えています。ここも,(x+c) の形をとっていますので, cの数値を増やせば増 やすほど左へずれていき,逆にcの数値を減らせ ば減らすほど右へずれていくのが,わかるかと思 います。これなどは,まさに,数学の2次関数 の平行移動のところの復習と関連づけて説明でき る絶好のチャンスです。ちょっと話はそれますが, 私はかねがねこの2次関数の平行移動のところは, y=q(x-p)+qではなく,y=q(x+p)+qとおくべ きと考えています。または,y-q=(x-p)+qに は不自然さを感じており,y=q(x+p)+qとおいて GRAPESでの動きを感じながら,生徒たちがグラ フを読みとってくれたらと感じています。ここの ところは,No.29のp.2~3をぜひとも参照してく ださい。

さて最後にdのパラメータを見てみます(図63)。

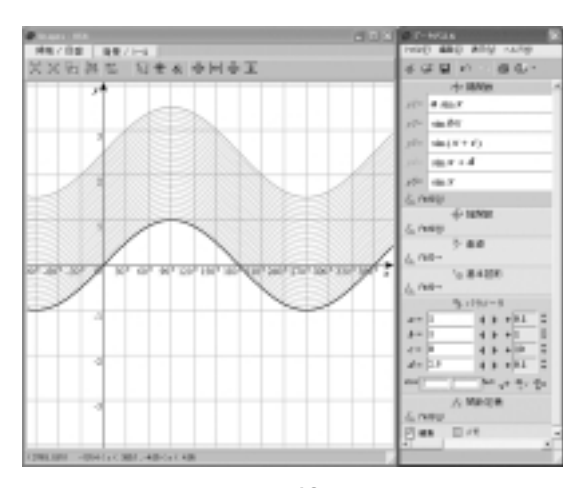

(図63)

ここのところは, y 軸にそっての平行移動です ので, あまり難しくないでしょう。

さて、「これらのパラメータがどんな意味をもっ ているかを1つひとつ文章にしてみよう」と、一 般化の文章を書かせてみたのですが、これがなか なか難しかったです。しかし、図にして説明でき ればなかなかのもので、生徒たちは、それなりに 各パラメータの意味を把握できたようです。

さて,このように,たんにパラメータが1つだけついている場合は,まだ良いとして,次のような問題に出会うことがあります。

『高等学校数学 』p.105 演習問題の 6 番 「関数  $y=2\sin\left(2 + \frac{2}{3}\right)$ の周期を求めよ。また , そのグラフをかけ。」

そこで,図56の $y1 \sim y4$ をすべて盛り込んだ形 をy6としたGRAPESファイルが,図64です。す なわち $y6 = a \sin(bx + c) + d$ です。そして,上記の 問題の各パラメータに数値を合わせます。a=2, b=2,c=120です。しかし,これでは,画面があま りにゴチャゴチャしすぎていますので,まず,パ ラメータaとdに関するy1とy4を非表示にしま す。さらに,基本的な $y=\sin x$ を示しているy5を, y3の周期が短くなってるグラフとの確認をしてか ら,非表示にします。それが図65です。ここは,

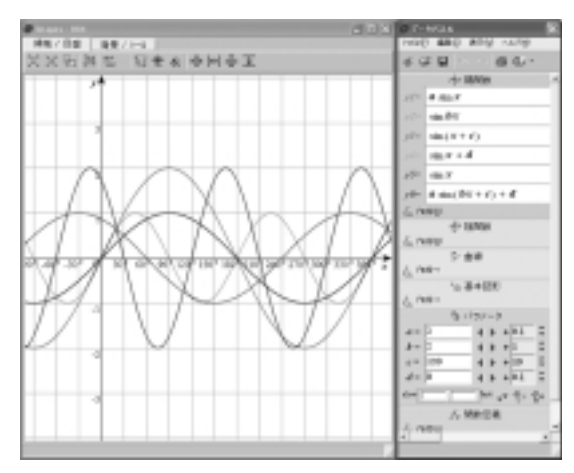

(図64)

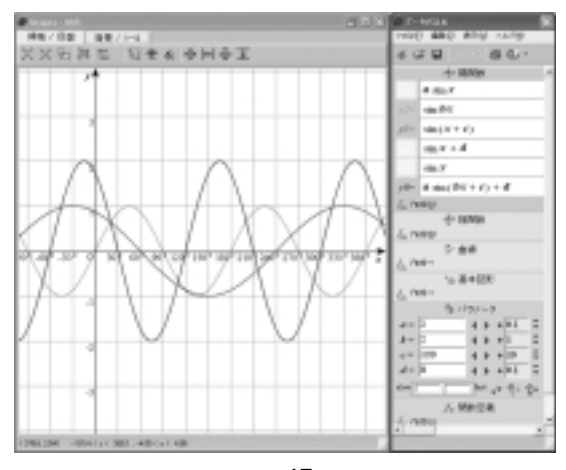

(図65)

ぜひとも,パラメータを動かしながら説明してあ げてください。完成品はy6の式です。色を使って いればわかると思います。さてまず,bは2なので,

周期は<u>360°</u>=180 であり, y2 のグラフも y6 の グラフもそうなっています。そして,注目すべき は, c の値です。たんに 120 ℃考えずに,プラス 120 ℃考えさせてみてください。y3 のグラフが, 「左」へ 120 ずれています。GRAPES は,はみ出 た部分が見やすいように画面全体を「ドラッグで 移動」という機能も持っています(図66)。

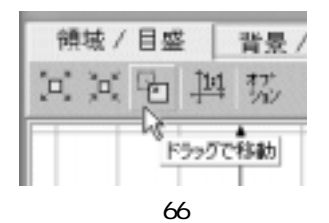

ここをクリックして, 左側に寄せて sin カーブの グラフの始まりが, - 120 の位置になっているこ とを確かめてもいいかと思います。しかし, ここ は, ぜひ, 240 からグラフが始まっていることで, 周期関数という意味合いからも説明できるほうが 生徒たちも納得するかと思います。そして, ここ で, y6 のグラフが, - 60 から始まっていること を確認してから, 2 sin(2x + 120°)を2 sin  $\chi$  x + 60°) と変形したものだということを確認していただき たいと感じております。そう, ここで, カッコの 中は, 2x + 120 ℃いう形なので, b の値を4にした らどうなるかと発問してみてください。生徒たち は容易に 4x + 120 を  $\chi$  x + 30°)に変形するでしょう。 そして,「周期が  $\frac{360}{4}$ °で, 90 ℃なって, 左へ30° ずれるはず」という答えが返ってくるかと思いま

す。そこで, bの値を4にしてみましょう。 それが, 図67です。

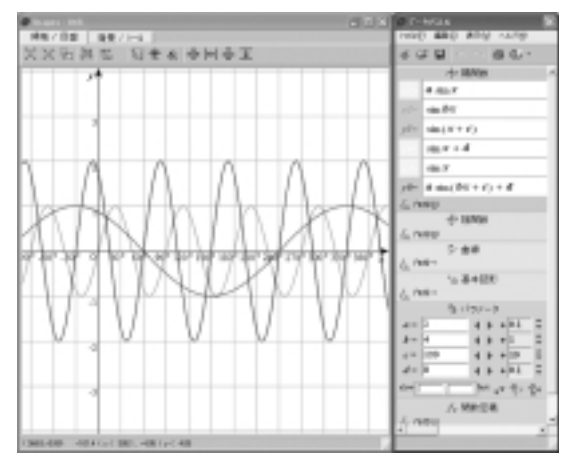

(図67)

生徒たちからの答えが,まさにそのようになり ました。こんな感じてGRAPESを使用していくと, 生徒たちのほうも,楽しさを見つけだしていきま す。さて,先ほどのところで,bの値を3にしてし まうと,3x+120 ~ (x+40 °)となり,40 ℃いう数 値がでてきてしまいます。グラフの目盛は30 きざ みなので,やや半端なところを通過することにな ってしまいます。そのときは,p.20(図58)の「目 盛を狭くする」を2回クリックします。すると, 10 きざみの縦線が示されます。もちろん,x座標 の数値は表示されなくなりますが,40 ℃いう数値 できちんと通過していることを確認するには

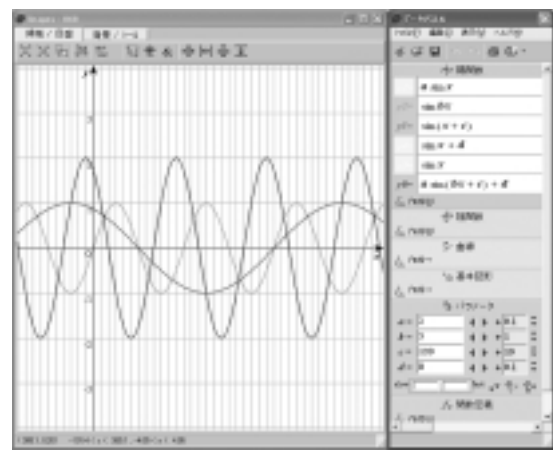

(図68)

それも,1つの方法です。図68に,bが3のときの状態を示します。この図では,ちょっと見づらいかもしれませんが,間違いなく,-40のところを通過しているのが,確認できます。

さて,次は, cosということになりますが, cosは, sinとかなり似ていますので省略させていただきます。

次は, tan のグラフです。tan のグラフは, その 形ゆえか, sin や cos のようには扱われていません。 究極の形, y = a tan(bx + c)+d で言えば周期に関し てのb, そして, 位相に関するc あたりの扱いだけ でしょうか。しかも, cを扱うとき, bは1である ことが多いようです。あくまでtanに関しては, 周期を重点的に指導していくことが重要なようで す。さて,ここで, y1 = tan bx として, b=2 とし た図 69 を示します。増加量を「+1」として周期 が180 をその数値で割ったものがすぐに表示でき るようにしてあります。

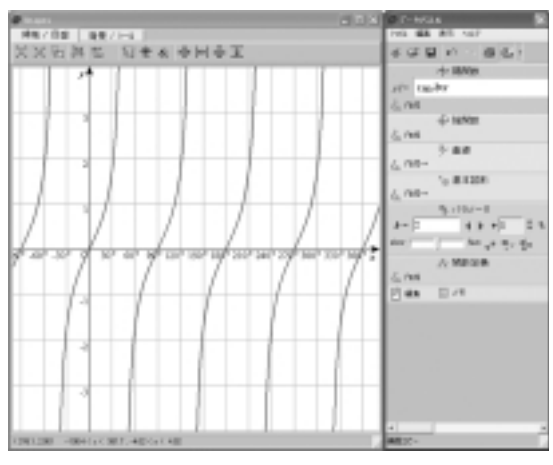

(図69)

また, y1 = tar(x+c)として, c = -60とした図70 を示します。

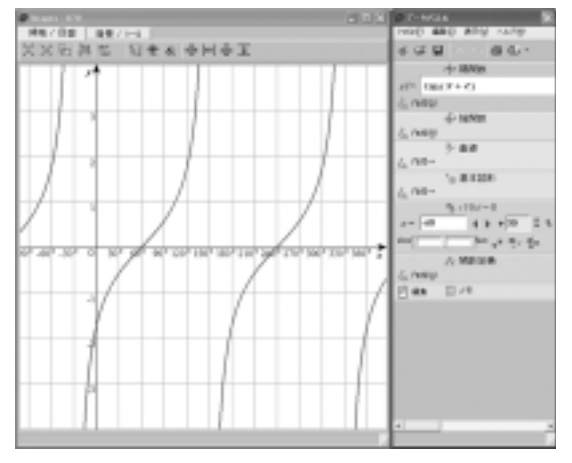

(図70)

グラフが +60 から始まっているのがわかります。 また,ここでは,増加量を「+30」としてありま すので,ワンクリックごとに,グラフ全体が, 30 ずつ,右または左に動くのが確認できます。 tanに関しては,これだけのようですが,さらに 興味を持った生徒には,ぜひ,究極の形,

y = a tar(bx + c)+dを用いて,各パラメータの変化 による考察をさせてあげください。以下に,その 一部分のy1=tar(bx + c)でb=2,c=-60の状態を 示します(図71)。

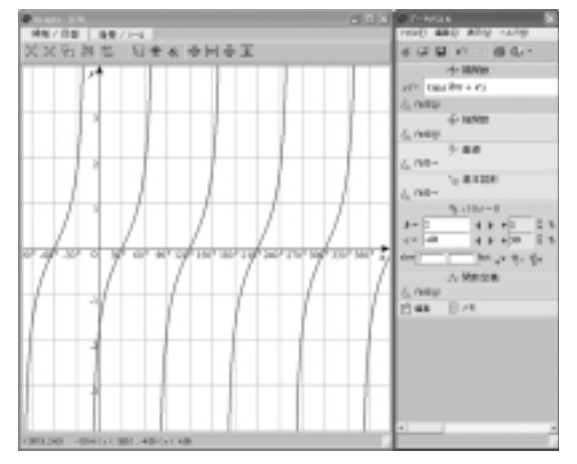

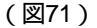

結局のところ,b=2により周期が $\frac{180}{2}^{\circ}=90^{\circ}$ そして, $2x - 60^{\circ}=\chi x - 30^{\circ}$ )ということで,グラ フが右へ30 だけずれているのがわかります。こ れなども,sinやcosと,同じように考えることが できることの確認となります。また,教科書には tan の前に *a* のようなパラメータがつく問題はで ていないようですが, *a* がマイナスになった場合 は,それこそ,「裏返し」のグラフの形になる面 白さがあります。(図72)

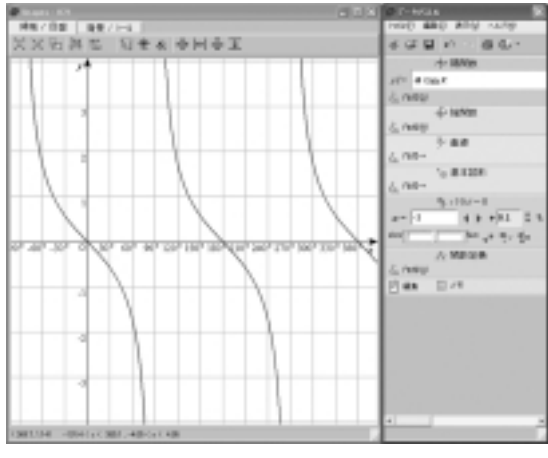

(図72)

そしてまた,当然ですが, a=0 の時は,横一直 線のx軸そのものになってしまいます。これなども, aの数値を1から0.1きざみに下げて行ったときに 一瞬発生するものですが,そこを通過して,グラ フが裏返しになる様子を確認することができます。

さて,次に角の範囲に関する問題が出されてい ます。『高等学校数学 』p.103 例題 9 「 0 < 2 のとき,次の不等式を満たす の

$$\cos\left(-\frac{1}{6}\right) > \frac{1}{2}$$

値の範囲を求めよ。

これをGRAPESで表してみたものが,図73です。

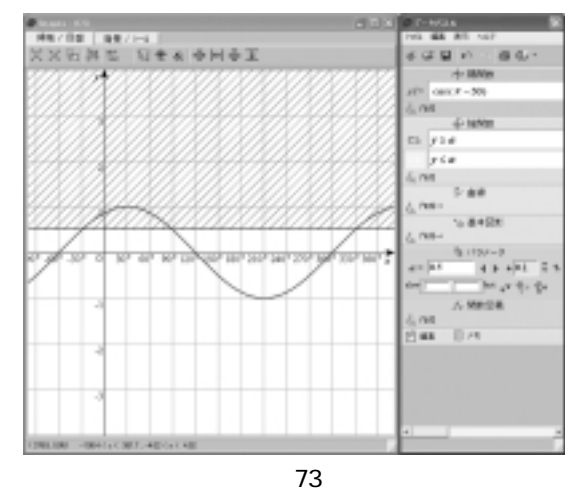

陰関数で,大小関係を両方作ってしかも*a*とい うパラメータにしているところがコツです。

#### **加法定理**(教科書 p.98)

次にここは,加法定理についてのところですが, みなさんは,どのように授業していらっしゃいま すか。まずは,証明からです。加法定理に関して は,それこそ,多くの証明方法があるわけです。 インターネットがこんなに普及していなかったこ ろは,生徒たちに宿題として出して,いろいろと 考えさせたり,熱心な生徒は図書館へ行って調べ て,持ってきたりとしたものです。最近は,それ こそインターネットの検索で,「加法定理」とや ればかなりのものが出てくる時代となってしまい ました。授業に少し時間的余裕があれば,「この 授業中に考えてみよう」とやりたいところですが, なかなか時間がとれないのが現実です。

 ● Control Ballaboration
 ● Control Ballaboration
 ● Control Ballaboration
 ● Control Ballaboration
 ● Control Ballaboration
 ● Control Ballaboration
 ● Control Ballaboration
 ● Control Ballaboration
 ● Control Ballaboration
 ● Control Ballaboration
 ● Control Ballaboration
 ● Control Ballaboration
 ● Control Ballaboration
 ● Control Ballaboration
 ● Control Ballaboration
 ● Control Ballaboration
 ● Control Ballaboration
 ● Control Ballaboration
 ● Control Ballaboration
 ● Control Ballaboration
 ● Control Ballaboration
 ● Control Ballaboration
 ● Control Ballaboration
 ● Control Ballaboration
 ● Control Ballaboration
 ● Control Ballaboration
 ● Control Ballaboration
 ● Control Ballaboration
 ● Control Ballaboration
 ● Control Ballaboration
 ● Control Ballaboration
 ● Control Ballaboration
 ● Control Ballaboration
 ● Control Ballaboration
 ● Control Ballaboration
 ● Control Ballaboration
 ● Control Ballaboration
 ● Control Ballaboration
 ● Control Ballaboration
 ● Control Ballaboration
 ● Control Ballaboration
 ● Control Ballaboration
 ● Control Ballaboration
 ● Control Ballaboration
 ● Control Ballaboration
 ● Control Ballaboration
 ● Control Ballaboration
 ● Control Ballaboration
 ● Control Ballaboration
 ● Control Ba

さて,私が授業中によく説明として使用してい るものをGRAPESにしてみました。図74です。

## (図74)

この誌面上の説明では,やはり見づらいでしょうから,ぜひダウンロードしてファイルを開いてからこの本誌と照らし合わせてください。

図は中心角 (ここでは 30°)に,中心角 (こ こでは 45°)が乗っかって中心角 + (ここでは 75°)の図形ができているところです。中心角 +

のsin, cosは, 点Aの座標で示されることにな ります。ここで, 点Aから直線OBに垂線をひき, 交わった点をRとします。ここで,線分OAが1 ですので, AR=sin, OR=cos となります。ま た, ROTと ARSは相似ですので, ARS= となり, SR=sin cos, RT=cos sin です。 同様に, OT=cos cos, AS=sin sin となり ます。よって, ここに示されている図より, sir(+)=SR+RT=sin cos +cos sin cos(+)=OT - AS=cos cos - sin sin となり,これが点Aの座標の数値と一致するとい うわけです。また,これは, がマイナスの状態 のsin(-)やcos(-)でも確認することが できます。画面下側の計算式表示の部分には,プ ラスとマイナスが並んでしまったり,またマイナ スが2つ並んでしまったりすることが起きるかも しれませんが,まあそれも良いものです。しっか りとマイナスの数値を示していることが確認でき ます。さて,これらの確認が終わりましたら,次 は具体的な数値の図75です。

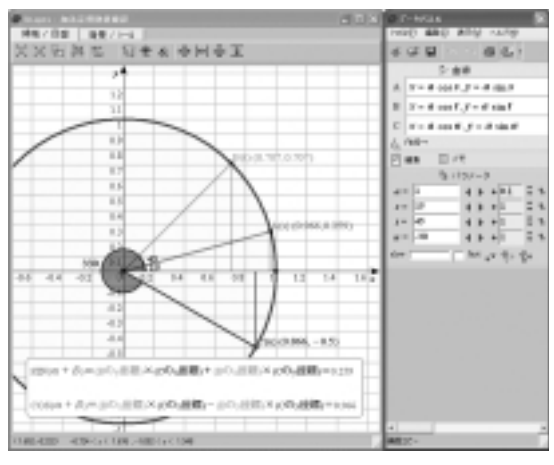

(図75)

図75では,45 °-30 °=15 の様子を示しています。 ここは,ぜひ,カラーで見ていただきたいところ です。それぞれの x 座標,y座標に対応するよう に色を変えてみました。

# 2 直線のなす角(『高等学校数学』 p.109)

いわゆる加法定理の応用として,直線の傾きを tanで表し,その角度の差 - をtanの加法定理 を使って求めるというものです。本書 p.15の「直 線の傾き」のところでも述べましたが,tanの数 値で,ぴったり整数になるのは,45 ℃か135 の時 しかなく,あとは「tan=いくつ」とおいて加法定 理に入れて出すしかありません。さて,その様子 をGRAPESに入れてみたのが図76です。tanの点 を2つ取るもので対応しています。問題文とし ては「2直線y = 3x, $y = \frac{1}{2}x$ のなす角 を求めよ。 ただし,0 - 2 とする。」となっています。

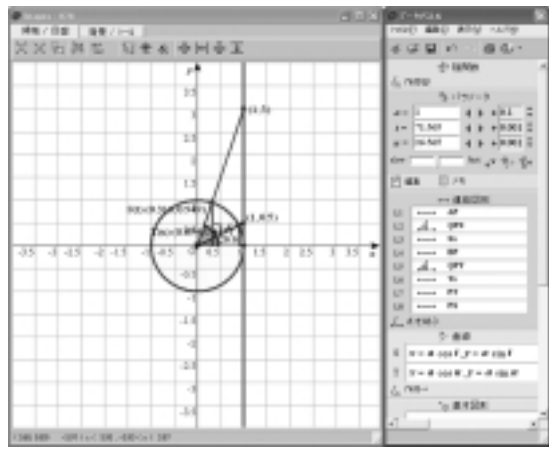

(図76)

今回,この GRAPES ファイルはパラメータの増 減を,いわゆる「めいっぱい」の「+0.001」とし ました。そして,x=1のy座標がちょうど,3 や 0.5 となるように,パラメータの数値を調整して いきました。図 77 をご覧ください。

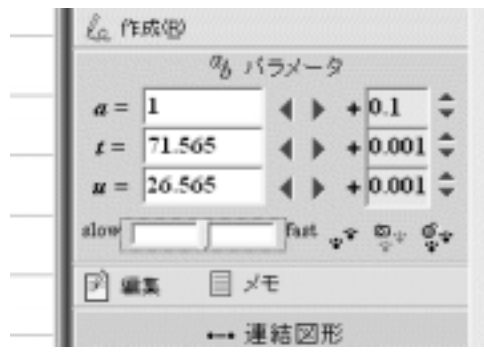

(図77)

それにより,それぞれの角度を表すパラメータ の数値が,71.565と26.565となり,その差が45と いうことで,確認ができたしだいです。そして, これも,当たり前のことではありますが,ちょう ど,それぞれのグラフの傾きと一致していること がグラフの目盛から確認することができます。

# 三角関数の合成(教科書 p.103)

まずは図 78 を,ご覧ください。まず単純に, y1 =  $a \sin x$ , y2 =  $b \cos x$ としました。そして GRAPESのすごいところは,ここで,y3=y1 +y2 と入れるだけで,合成したグラフを描いてしまう ところです。これは,本当にすばらしいと思いま す。そして,今回はy 軸の目盛をさらに細かくし 0.5きざみとしました。これにより,

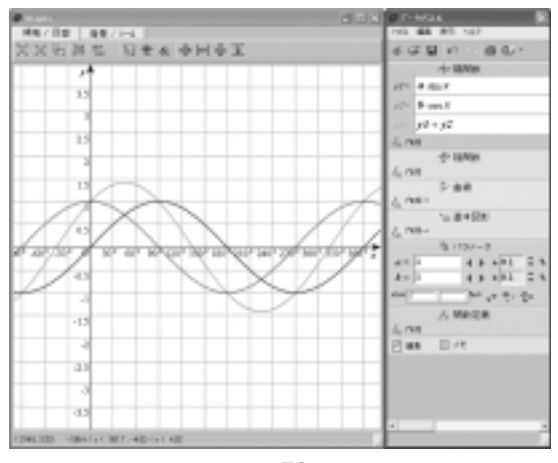

(図78)

sin *x*+cos *x* = 2 sin(*x*+45 °)の一番盛り上がってい るところの数値がほぼ 1.5 の下を通過しているの が確認できると思います。そして,+45 から*x* 軸 を通過しているのが,ちょうど-30 ℃-60 の間, すなわち-45 であることも,確認することがで きます。

これを使って,いろいろと動かしてみましょう。 図79をご覧ください。

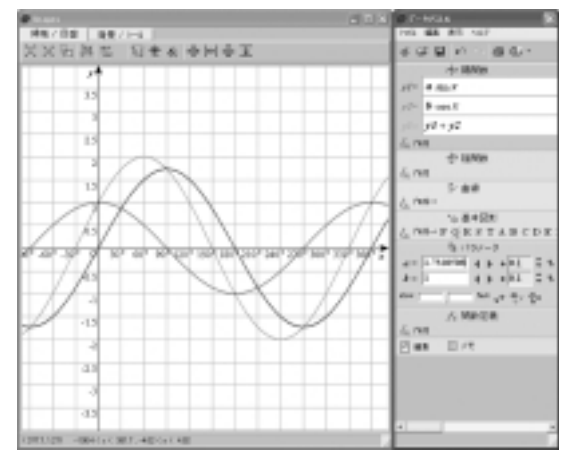

(図79)

これは,3 sin x +cos x の様子を示しています。 さて,パラメータはの増減量は,通常は「+0.1」 で,めいっぱいは前述のとおり「+0.001」です。 3を1.7としたのでは,微妙にずれてしまいます。 そこで,今回は,a=のところに,直接入力の形 で1.7320508と打ち込みました。すると合成した y3のグラフが見事に-30 を通過しました。この ように,数値がわかっている場合は,直接入力で きるのも GRAPES の大きな魅力です。

# 指数関数とそのグラフ(教科書 p.113)

指数関数のグラフのところですが,何と言って も生徒たちに定着させたいのは,底が0<a<1の 場合と,a>1の場合の違いでしょう。もちろん, ここのところも,私は授業でA3のグラフ用紙を 使って,実際に描かせてからGRAPESで見せるよ うにしています。そして手でかかせる際には,皆 さんもそうされている方が多いかもしれませんが,

 $y = 2^{x} \ge y = \left(\frac{1}{2}\right)^{x}$ の両方の「基本のグラフ」を 1枚の紙に描かせるようにしています。もちろん y 座標を広くとるようx軸,y軸とするところは,こ ちらで指定します。また,点と点との間隔が大きく あいてしまうところ(x=4とx=5の間)などは, グラ フ電卓を配布して,関数電卓として使用させて点を プロットするようにしています。例えば, 2<sup>45</sup>=22.627 などです。生徒たちも,これがあると, 点と点の間をきちんとプロットできるのでグラフの 外形がはっきり見えてきて安心します。さて、その あとに見せる GRAPES ファイルですが,まず始め には,基本どおりy=a<sup>\*</sup>を見せましょう。いきなり 立ち上げると,横一直線のy=1のグラフが示され ます。これが a=1の場合です。横一直線なので指 数関数ではないというわけです。このあと,aの値 をいろいろと変化させてみてください。a=1を境に して, グラフの形が大きく変化します。教科書とか ではたんにグラフが分けて描いてあるわけですが、 GRAPESを用いて,連続的な変化を見せましょう。 さらには, a がマイナスの場合もGRAPESは表示し てくれます。確かに整数値のところしか,点が存在 しないということがわかります。なにはともあれ, 実際に操作してみてください。

さて単純に $y = a^x$ として見せたあとには ,  $y = a^{bx}$ とし て , 見せるのがコツです。この段階では , すでに グラフに入る前の指数法則の授業は終わっていま す。そこで ,  $y = 2^{-x}$ と ,  $y = \left( \begin{array}{c} 1 \\ 2 \end{array} \right)^x$ が同じになる

ことをぜひ確認したいのです。図 80 をごらんくだ い。 $y1=\left(-\frac{1}{2}\right)^{x}$ として, $y1=a^{bx}$ としているところ です。まず,y1を非表示にして, $y2=a^{bx}$ のa,bを いろいろと変化させてみてください。ここで驚く ことは,底がa > 1のとき,bの値がマイナスにな った瞬間, グラフがさきほどの「基本のグラフの 底が0< a <1のもの」と同じになるということで す。考えてみれば当たり前のことですが, 実際に

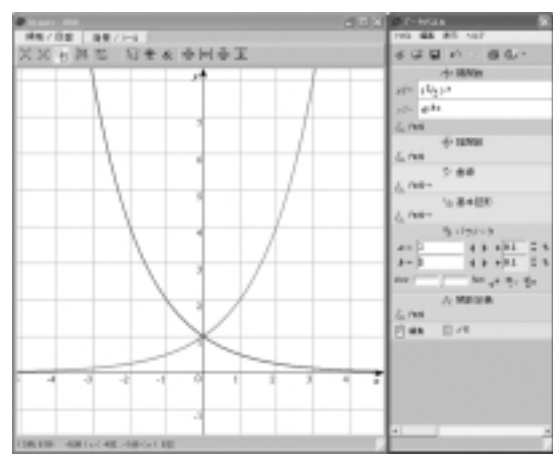

(図80) *a*=2, *b*=1

動的シミュレーションとして目で見ることは,大 きな印象として残ります。そしてここでさらに, 底を0< a <1とすれば,同様に「基本のグラフの 底がa>1のもの」と同じになるということも同時に 確認することができます。図81をごらんください。

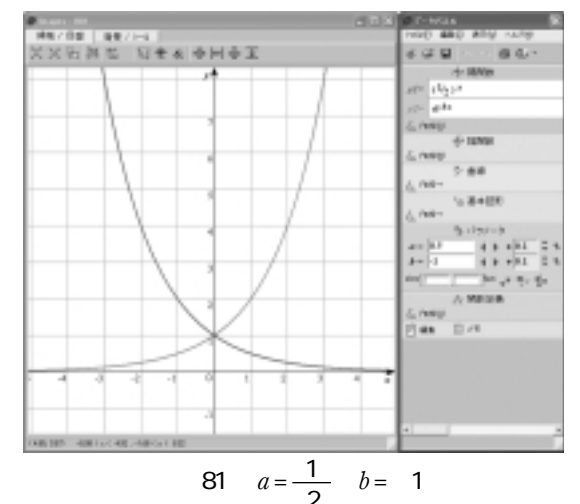

図 80 と全く同じグラフになりました。が, a, b の値が大きく違っています。「なぜそのようにな るのか」に関しては, ぜひ生徒に説明をさせたい ところです。

対数関数とそのグラフ(教科書 p.121)

ここのところでも,また A3のグラフ用紙の登 場です。もちろん描かせるのは, $y = \log_2 X$ のグラ フと $y = \log_{\frac{1}{2}} X$ のグラフです。今度はもちろん *x* 座 標を広くとるように座標の位置を決めます。そし

てまた,グラフ電卓を関数電卓のように用いて, 例えば, log220などの数値を求めさせます。しか し、多くの関数電卓には、log\_bを一発で計算して くれる機能はついていないようです。そこで,底 の変換公式の利用ということになります。さて, 手で描いたグラフが完成しましたら、早速 GRAPES ファイルを見せましょう。GRAPES に は,しっかりlog(a, x)と入力することで,log<sub>a</sub>X を表示してくれる関数が用意されています。ここ で a が 0 < a < 1 の 場合と, a > 1 の 場合の 違い を 確 認しましょう。ここで,面白いのは,入力した直 後は、グラフが何も表示されないことです。 GRAPES では,パラメータの初期値は1なので a=1となり底が1の状態が発生してしまい何も表 示されないのです。ここらへんも、生徒たちにな ぜだろうを聞いてみると面白いかと思います。

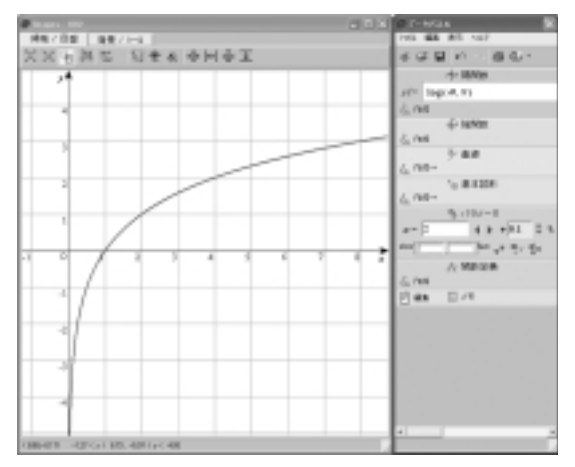

(図82)

図 82 では, a が無事2となったので, グラフが発生しています。ここも, a のパラメータが, 1を境にして, グラフの形 向き)が大きく変わることに着目させたいところです。

さて,このあと,指数関数のグラフと対数関数 のグラフの関係についての話がでてきています。 実は授業中,対数関数のグラフを描かせている場 面では,数名の生徒が指数関数のグラフを利用し て描き始めます。指数関数のグラフを裏返しにし て,90 傾ければそれが対数関数のグラフになっ ているからです。両方のグラフを描かせたときに, 底をそろえたのもここに気づいてもらいたかった からです。そして,気づいた生徒たちに,*y*=*a*<sup>\*</sup>と, *y*=log<sub>a</sub>*X* について,どのような関連があるかを考

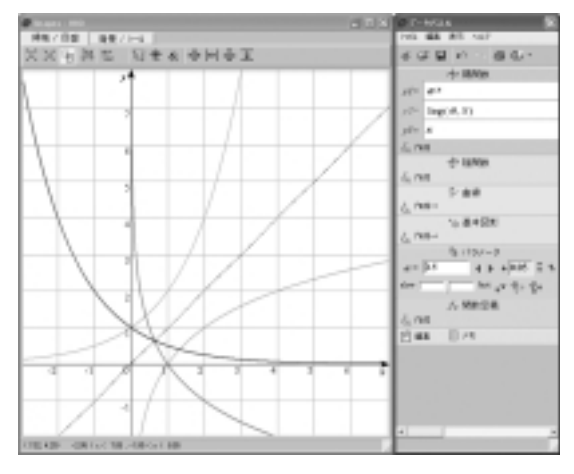

(図83)

えさせるといいかと思われます。図83をご覧くだ さい。教科書ででていることを確認するための GRAPESファイルです。y1=ax,y2=log<sub>a</sub>X,y3=x です。例によってy3は,非表示にしておくと良い でしょう。そしてここで,パラメータの増減量を 「+0.05」としました。「+0.1」では,早く動きすぎ しまいちょっと見づらいを感じたからです。さて, ここでまた面白いことを発見することになります。 底がある範囲のとき,両方のグラフで囲まれる部 分ができるということです。図84をご覧ください。 この画面は,見やすいように,x座標とy座標の数

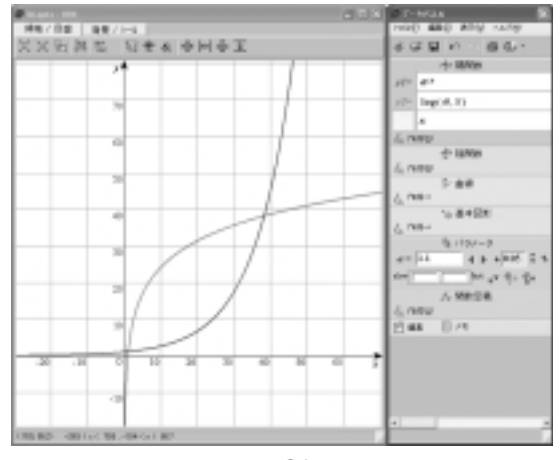

(図84)

値を大きくとっています。*a* の数値がプラスになった瞬間から囲まれた範囲が発生します。そして, *a* の値をどんどん大きくしていくと,ある数値で 両方のグラフは離れました。0.05きざみで増やし ましたので,離れたことが確認できた数値は, 1.45でした。勘の良い生徒ならその理由も納得で しょう。

# (3) 微分・積分の考え

平均変化率(教科書 p.132)

微分の最初にでてくる平均変化率のところです。 そもそも,グラフの傾きに関して忘れている生徒も 多いところです。再度,傾きそのものを確認する意 味でも重要なところです。図85をご覧ください。

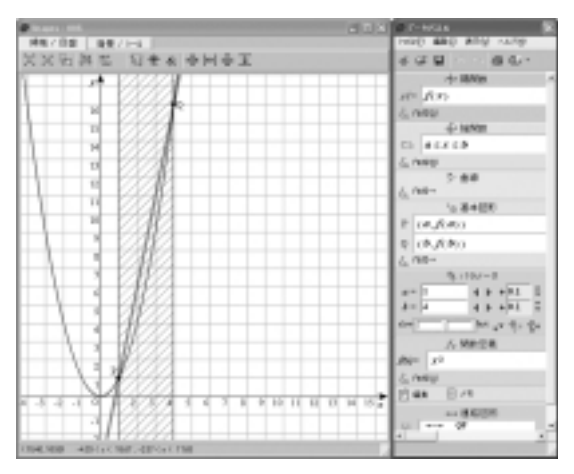

(図85)

まず, 関数定義のところに, f(x)=x<sup>2</sup>と入れまし た。そして,陽関数のところに,y1=f(x)と入れ た形でf(x)を表示しました。これで関数定義のf(x) を変えるだけで、グラフの表示が変わってくれま すのでたいへん便利です。2つの点 PとQも, (a, f(a)), (b, f(b))とすれば, このf(x)上の点ということで、いろいろと動かすことができます。 PとQは,例によって,座標上の右クリックでで てくる「点を結ぶ」で結びました。もちろん「線 分」でなく、「直線」としました。また、陰関数 のところに, a x bを入れて微分係数を求める 際のf(a+h)のhの部分を表してみました。最初の 平均変化率の説明の際は,ここは非表示にしてお けばよいかと思います。そして,画面をご覧にな ればおわかりのように座標目盛を通常の倍にして, 原点を左下に持ってきています。いま,画面上で は,点P(1,1)と点Q(4,16)が結ばれていま すので傾きが, <u>16 - 1</u> で, 5となっています。こ の傾き5がしっかりと座標から読みとることがで きるのがすばらしいところです。そして点Qを 徐々に点 P に近づけていきましょう。すなわち, パラメータbをどんどん小さくしていきましょう。 そして,aにかなり接近したところで,bの増減量

を「+0.1」から「+0.01」にしてみましょう。点Q が点Pに「限りなく近づいていく」様子がわかる かと思われます。図86をご覧ください。

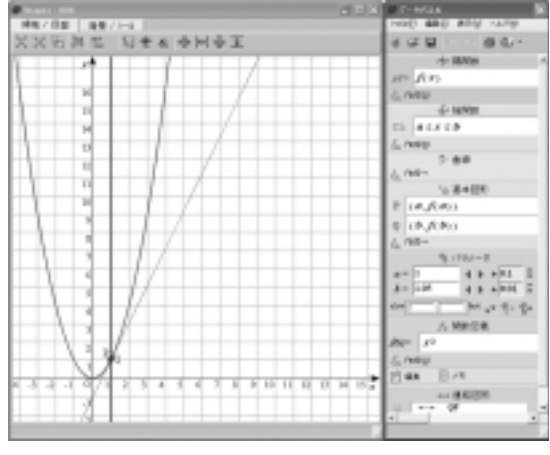

(図86)

bのパラメータが,1.05になった時点で PとQを 結んだ線を細くしたのです。図 85 では,わざと, 傾きを見やすいように,かなり太い線で結んでい たのですが,bのパラメータが,1.05 になると, もう傾きが2に見えてしまいます。そこでここで 細い線に変えてみると,まだ(2,4)に到達してい ないのがわかります。そして,さらにbのパラメ ータを1に近づけようとすると,この細い線が, (2,4)に近づこうとしているのが確認できます。 そして,bをちょうど1にすれば,この直線が消え ます。さらに下げて0.99,0.98 とすれば,(2,4) から徐々に下がっていきますから,今度は逆に数 値を上げることでここの意味がつかめるわけです。 **接線の方程式**(教科書p.141)

ここのところでは,微分係数がその点における 接線の傾きの数値に一致していることを確認させ るところです。図87をご覧ください。教科書 p.141 の例5「放物線  $y = x^2 + 1 \pm 0$ 点(2,5)における接線 の傾き」という例題そのものを GRAPES ファイ ルにしてみました。GRAPES のすごいところは, 微分した式の f(x)や2回微分のf'(x),そしてさ らには,積分のf(x)も用意されているところです。 図88参照。これらを式の中に入れることで,後述 する積分を始め,かなり多くのことが可能となり ます。まず関数定義で関数を決めた後,y1 = f(x)そしてy2 = f(a)(x - a) + f(a)と接線の式を入力し ます。また,点を動かせるように点Pを

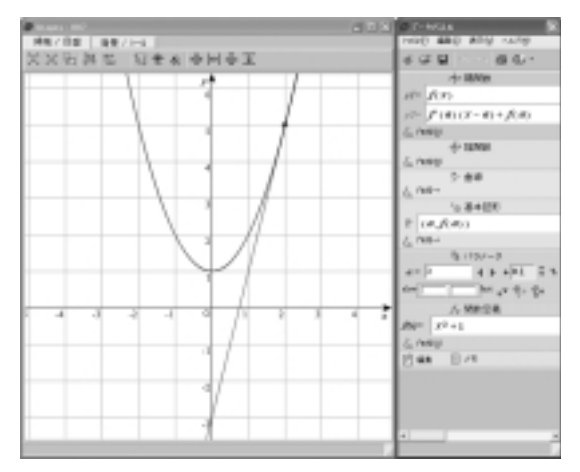

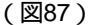

| (●) 開放電点         |     |      |
|------------------|-----|------|
| y2=              |     |      |
|                  |     |      |
|                  |     |      |
| 開数1 開数2 開数3 開数4  |     | BS I |
| f g h f1 f2      |     |      |
| f' g' h' f1' f3  | a 0 | X    |
| f"""g" h" f1" f4 | mn  | xs   |
| F G H FI JS      | p q | X 2  |
| abs sign !       | 8 1 | r    |

(図88)

(*a*, *f*(*a*))としています。

図87では,教科書の例のように点が(2,5)になってしまっていますが,現実には,aの数値をいろいろと変えると,グラフに「沿って」接線が動く様子を見ることができます。どうも,この段階では,接線というと2次関数のグラフの接線が多く扱われています。しかし,この先,3次関数のグラフの接線なども登場してきますので,f(x)を適宜変えてみて,接線というものをイメージさせたほうが良いようです。その際,あくまで接線は,平均変化率の2点とのかねあいであるという話をしながらになりますが。

とくに極大値・極小値のある3次関数のグラフ を例にだせば,接線のグラフそのものが,大きく 波打つ感じを見ることができ,いかにも,グラフ に「沿った」動きをしていることが見て取れます。 ここのところに関しては,大切な印象づけとなる と考えます。図89をご覧ください。

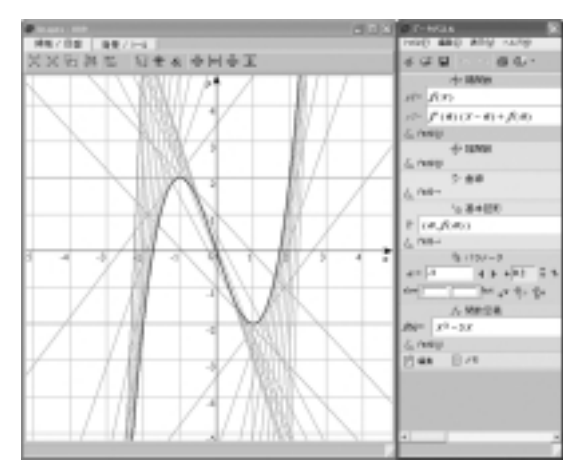

(図89)

f(x)=x<sup>3</sup> - 3xとしたものです。実際には,残像を残 さなくても接線がグラフに「沿いながら」動く様 子をたいへんきれいに見ることができます。また, 今回は誌面に載せる関係から残像を有りにしまし た。そして,パラメータの増減が「+0.1」では接 線がさらに出過ぎてしまいましたので ,「+0.2」と してみました。図89は, aを-3から3まで変化さ せたときの接線の残像ですが,これだけでも,か なり面白いことがわかります。x = -1や1の接線 は横一直線ですし, 平行になっている線も見るこ とができます。さて,話を図87に戻します。 y = x<sup>2</sup>+1 上の点(2,5)における接線ということで, 微分した式 y'=2x に2を代入して4。それが見事に この接線の傾きになっていることをマス目を数え ることで確認することができます。さらに,式を 求めてy = 4x - 3とでてきた際のy切片の値もしっ かり確認することができます。その後は、それこ そGRAPESを用いて様々な例をだすと良いでしょ う。それは教科書に「次の曲線上の点Pにおける 接線の方程式を求めよ。」という問題がありますが, 微分してでてきた式に,x座標の値を代入すれば おしまいとなることへの警鐘です。生徒たちは機 械的に作業を行うことになりますが,ここのとこ ろをしっかり押さえていると,次の曲線外の点を 通る接線のところがたいへんやりやすくなります。 教科書 p.143の例題 2「放物線 $y = x^2 + 2$ の接線のう ち, 点(1, -1)を通るものの方程式を求めよ。」と いう例題を GRAPES ファイルにしたものが図 90 です。これもわざと誌面で表現するために,残像 有りにしましたが,実際の授業では,残像をなし

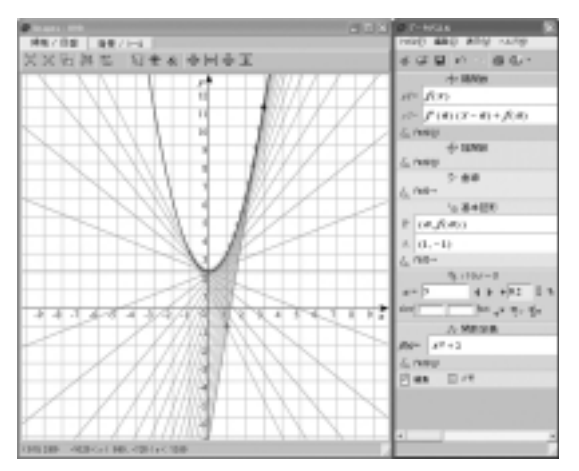

(図90)

にして点(1,-1)を通るもののみ残像を残し, 「それがちょうど目的のグラフになっている」と いう形で持っていったほうがいいかと思います。

**関数の極大・極小**(教科書 p.146)

ここは,次のグラフを描く作業につながるとこ ろですが,このような形は,いかがでしょうか。 以前に,関数定義でf(x)を決めてあげると,F(x)で積分した形がでてくる話をしました(積分定数 はゼロになります)、そこで,f(x)=a(x-b)(x-c)として,y1=F(x)を表示させてしまうのです。

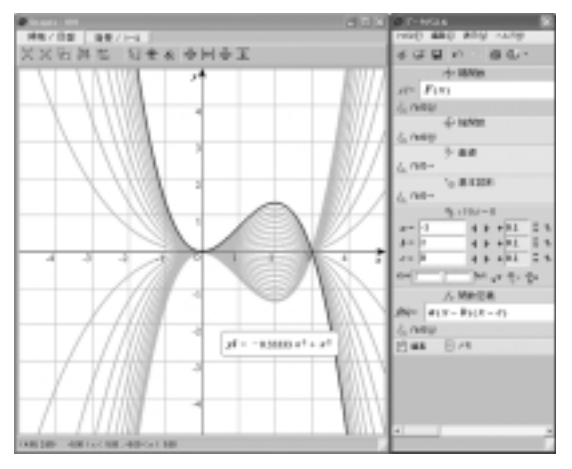

#### (図91)

図 91 をご覧ください。まず, b=2, c=0としてみ ました。そして, aを1から-1まで下げたところ です。a=0を境にして0と2が極大と極小の立場 が入れ替わるのを見ることができます。また, b とcの値を同じにすると極値のない状態を見るこ とはできますがご存じのように, 微分係数がゼロ の点が1つはできてしまいます。 区間における最大・最小(教科書 p.148)

ここのところは,極大値・極小値と指定された 関数の定義域との関係のところです。教科書 p.148 の例題 6 では「関数  $y = 2x^3 - 3x^2 - 12x + 8$ の区間 - 2 x 4 における最大値と最小値を求めよ。」と されています。ここで GRAPES で

y1=2x<sup>3</sup> - 3x<sup>2</sup> - 12x +& -2 x 4)とおいてしまえ ばグラフは表示されます。しかし,ここも一工夫 しましょう【No.29 p.11~12】。

y $J=2x^3 - 3x^2 - 12x+8(a x b)$ とおくのです。これ により,上記の参照のところのように,グラフが 「にょきにょき」とはえてくる様子がうかがえま す。とくに今回は,極大値と極小値を「発生させ ながら」の「にょきにょき」ですので,極大値・ 極小値を観察することができます。なお, GRAPESのパラメータの初期値は1ですので,式 をおいた直後は点しか発生しません。お気をつけ ください。

**方程式の実数解の個数**(教科書 p.151)

ここのところは, GRAPESがないころでしたら, 黒板に大きめにグラフを描いて,掃除の時に使う モップの柄を水平にして上下させたものです。図 92をご覧ください。教科書 p.151の例題8「3次 方程式x<sup>3</sup> - 3x - a =0の異なる実数解の個数」を GRAPESファイルにしたものです。

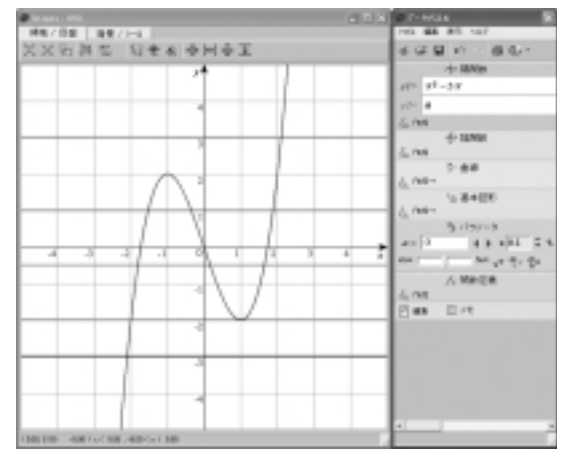

(図92)

y=aのスライドにより3次関数との交点・接点の 個数を確認することもできます。また,問題によって左辺が+aとなっているものについては,当 然,全体にマイナスをかけて調整をするわけです が,その場合のy=-aのグラフとの交点の数も 最終的に結果が一致することを確認したものです。

面積と定積分(教科書 p.162)

ここのところは,定積分の計算と面積の関係の ところです。GRAPESでは,与えられた面積を最 終的に分数での答はでないものの,小数での答を だすことができます。求めたい式を入れたあと画 面上側の「背景/ツール」タブをクリックし,そ の中の「定積分値を表示」をクリックしてみてく ださい(図93)。

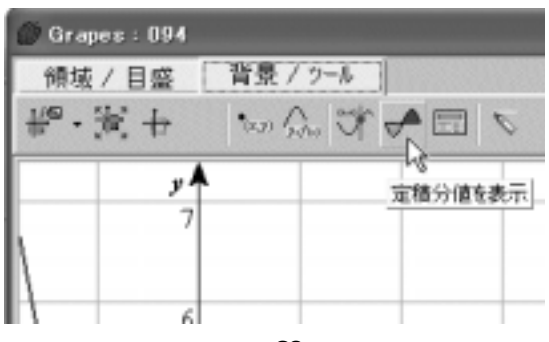

(図93)

すぐに,区間-1から1までのグラフからx軸まで の面積の値が表示されます。そして図94をご覧く ださい。積分の上限,下限を入れられます。

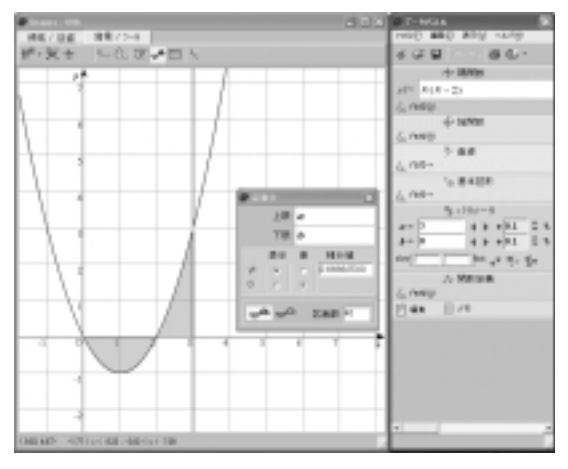

#### (図94)

当初,この上限・下限には,1と-1が入って いるわけですがやはり数値よりもa,bのパラメー タを入れたほうが面白いです。ここでちょっとし たアイデアですが,上限にa,下限にbとしまし ょう。普通の感覚ですと,下限aから上限bとし たいところですが,すぐ横にパラメータ表示があ ります。やはりインテグラルの横に書かれる数値 の上下関係と一致していたほうがやりやすいよう で,上限*a*,下限*b*としました。このほうがイメ ージがつかみやすいです。

2曲線間の面積(教科書 p.165)

ここのところは, グラフの上下関係を確認させ るところです。図95をご覧ください。

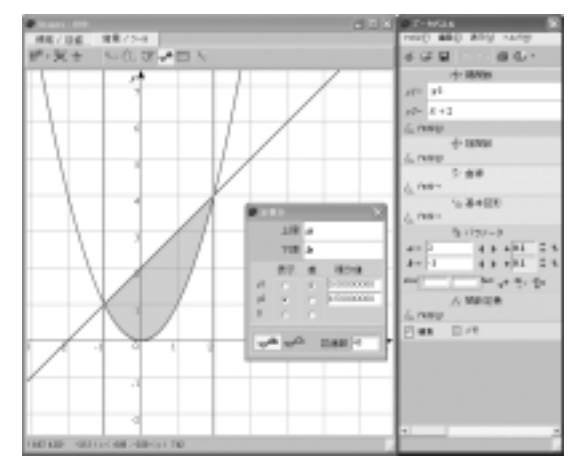

(図95)

ここは,ちょうど正解が<u>9</u>になりますので,4.5 ときれいに表示されています。とにかく,いろい ろとパラメータを動かして GRAPES に慣れてく ださい。私以上に皆さんの多くが新しい発見をさ れることでしょう。

# 4 おわりに

かなりのかけ足で数学 の各分野に焦点をあて GRAPESの私なりの「ツボ」を書かせていただき ました。先生方にしてみればもうすでにお気づき になっていらっしゃることばかりだったかもしれ ません。また私の言葉足らずでわかりにくい部分 が多々あったかもしれません。これらの GRAPES ファイルはすべて「http://grapes.jp」に用意して あります。どうぞ皆さまの授業で,使用なさる先 生がやりやすいように改造して使ってくださって かまいません。今後も黒板とチョークだけの授業 では見えてこなかったことで,生徒たちの「へぇ -」という驚きの顔を増やしていきたいと考えて おります。今後とも御指導のほど,よろしくお願 い申し上げます。そして最後の最後になりました が, すばらしいフリーソフト GRAPES の作者の 友田先生にこの場を借りて心より御礼を申し上げ ます。本当に,ありがとうございます。